# Finding new channels – compatibility analysis

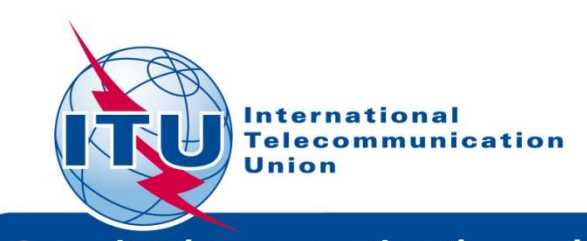

*Committed to connecting the world* 

# **Overview**

- Tools to be used
- Frequency band and TV channels
- Procedure diagram
- Example

# Tools to be used

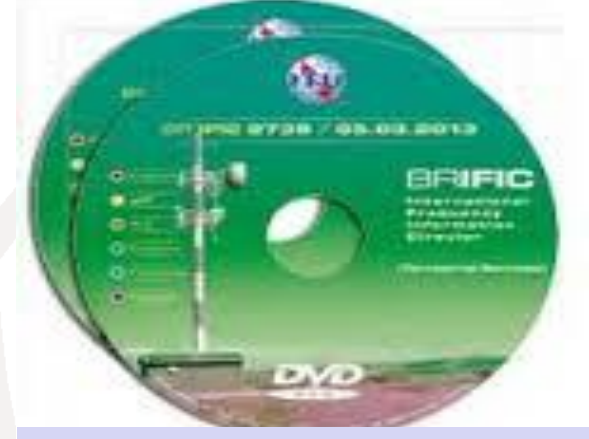

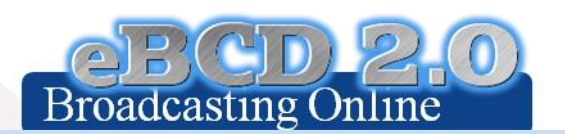

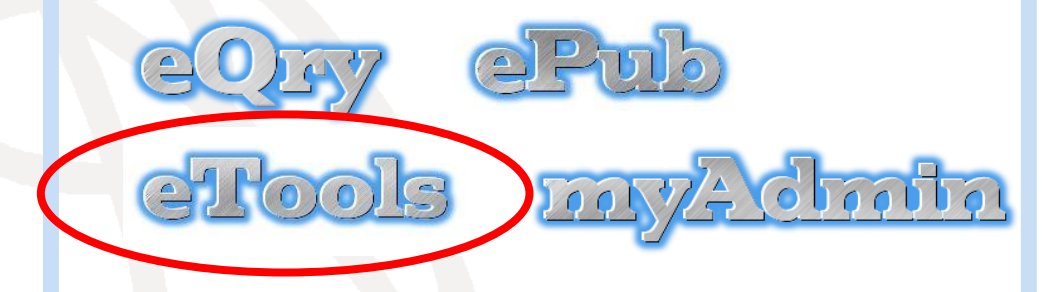

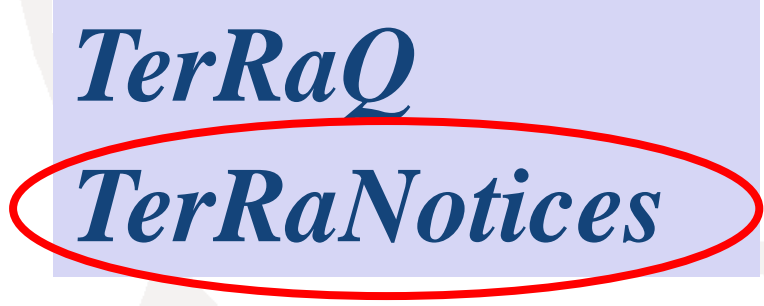

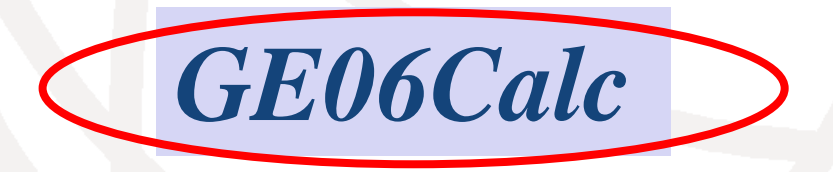

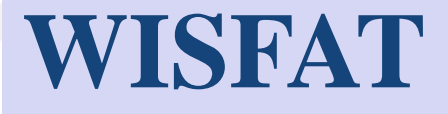

**Frequency band and TV channels** 

Frequency band: 470 – 694 MHz TV channels: 21 – 48 TV channel 69 – special case (flexible channels).

#### Channel numbering and channel boundaries DVB-T channel arrangement in Bands IV and V (Extract from Table A.3.1-2 of the GE-06 Agreement)

| Channel number | Channel b<br>(M | oundaries<br>Hz) | Assigned frequency<br>(MHz) |
|----------------|-----------------|------------------|-----------------------------|
|                | E               | Rand IV          |                             |
| 21             | 470             | 178              | 171                         |
| 21             | 478             | 476              | 482                         |
| 22             | 486             | 400              | 490                         |
| 23             | 494             | 502              | 498                         |
| 25             | 502             | 510              | 506                         |
| 26             | 510             | 510              | 514                         |
| 27             | 518             | 526              | 522                         |
| 28             | 526             | 534              | 530                         |
| 29             | 534             | 542              | 538                         |
| 30             | 542             | 550              | 546                         |
| 31             | 550             | 558              | 554                         |
| 32             | 558             | 566              | 562                         |
| 33             | 566             | 574              | 570                         |
| 34             | 574             | 582              | 578                         |
|                |                 | Band V           |                             |
| 35             | 582             | 590              | 586                         |
| 36             | 590             | 598              | 594                         |
| 37             | 598             | 606              | 602                         |
| 38             | 606             | 614              | 610                         |
| 39             | 614             | 622              | 618                         |
| 40             | 622             | 630              | 626                         |
| 41             | 630             | 638              | 634                         |
| 42             | 638             | 646              | 642                         |
| 43             | 646             | 654              | 650                         |
| 44             | 654             | 662              | 658                         |
| 45             | 662             | 670              | 666                         |
| 46             | 670             | 678              | 674                         |
| 47             | 678             | 686              | 682                         |
| 48             | 686             | 694              | 690                         |
| <br>69         | <br>854         | <br>862          | <br>858                     |

## Find a channel process diagram (see also Doc. INFO-3)

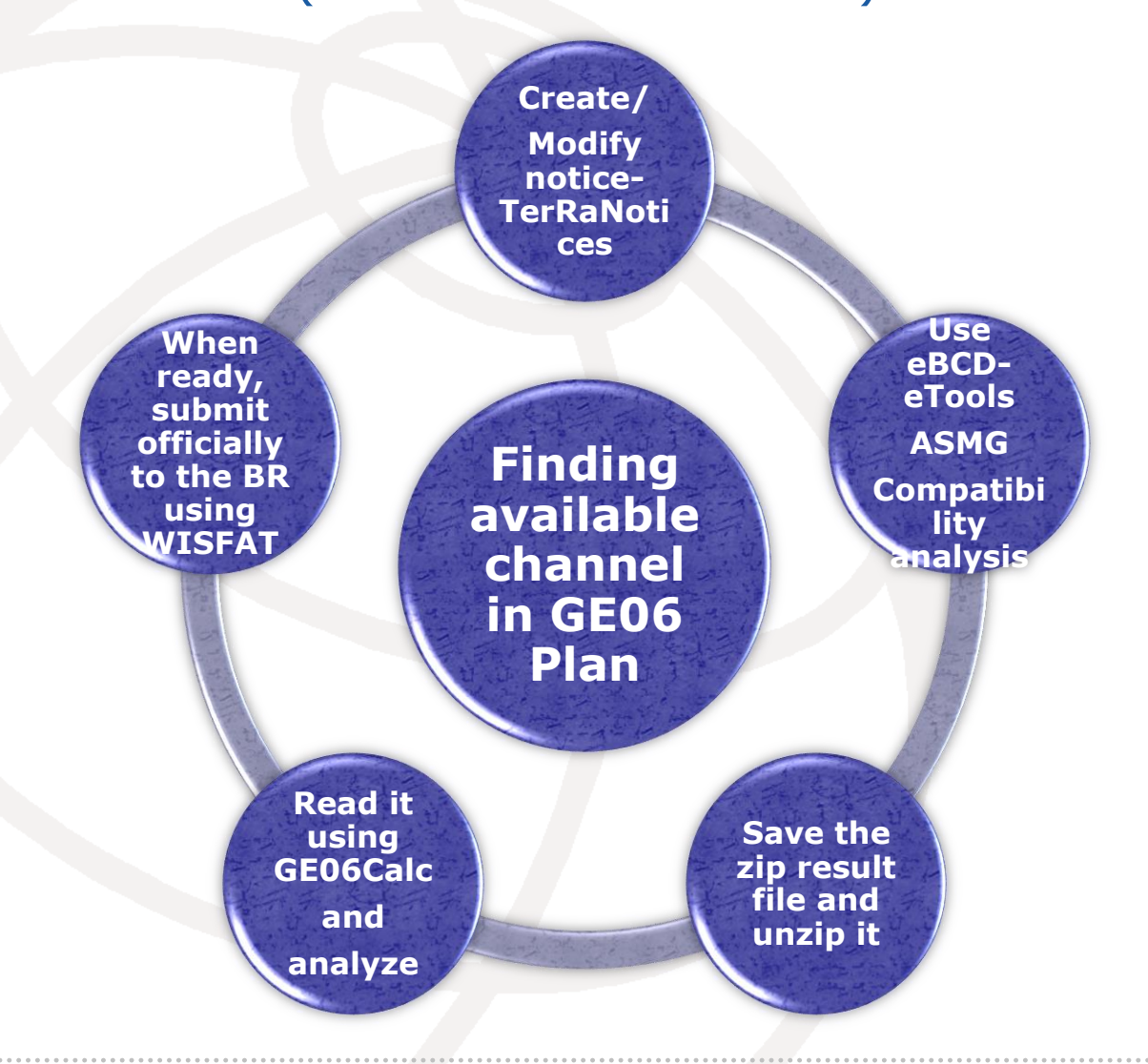

## Starting from GE06 Calc... (example)

- ✓ Launch GE06 Calc
- ✓ File -> Open compatibility results file (.mdb file)
- View -> Channel distribution statistics
- Check appropriate boxes and set the default margin
- Select Administration and click Refresh
- ✓ Select item of interest and click on the blue number
- ✓ List of requirements will appear
- Select the appropriate requirement and click on it

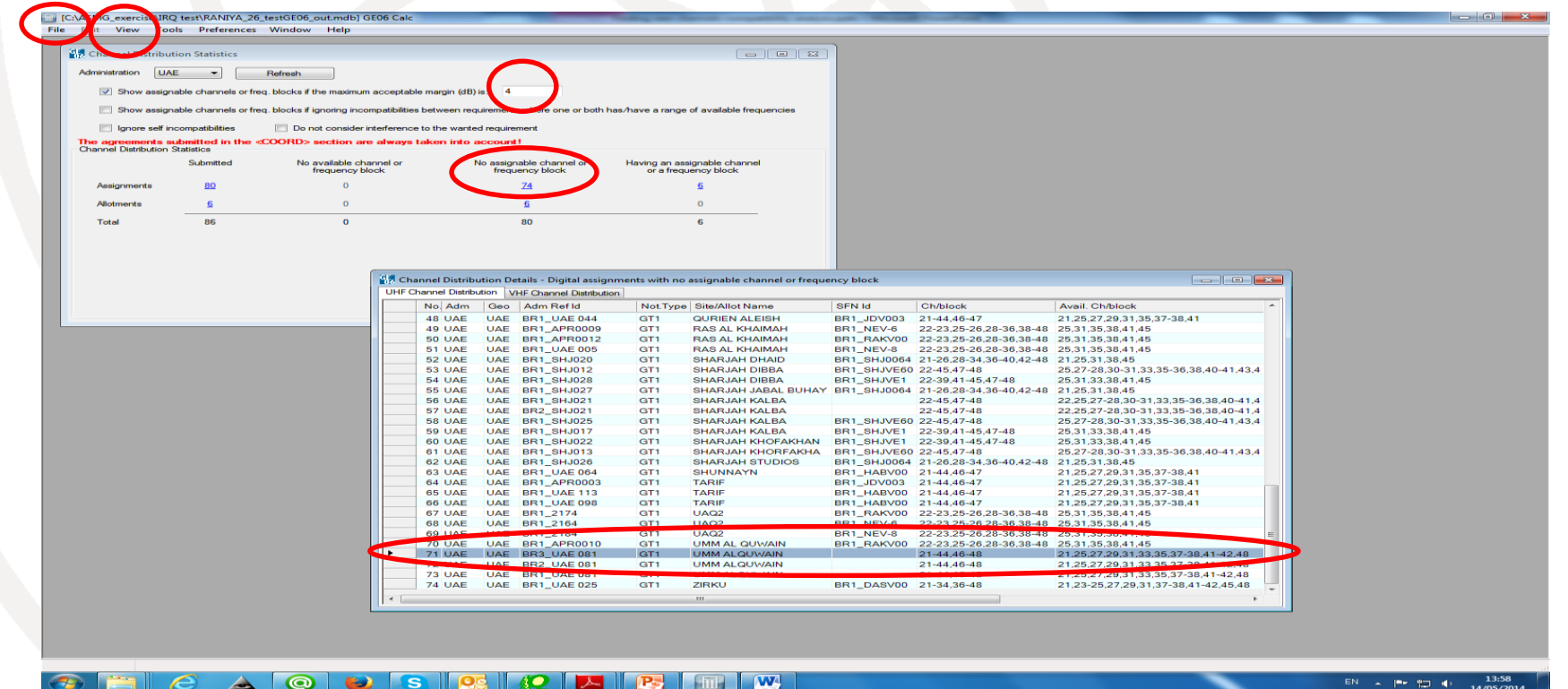

## Setting the defaults (example)

- 1 Click on Digital Interferers tag
- 2 Click on Headings toolbar
- **3 In the pop-up window set the desired Column Preferences**
- 4 Set them as default and click OK

#### Repeat the same procedure for Digital Affected

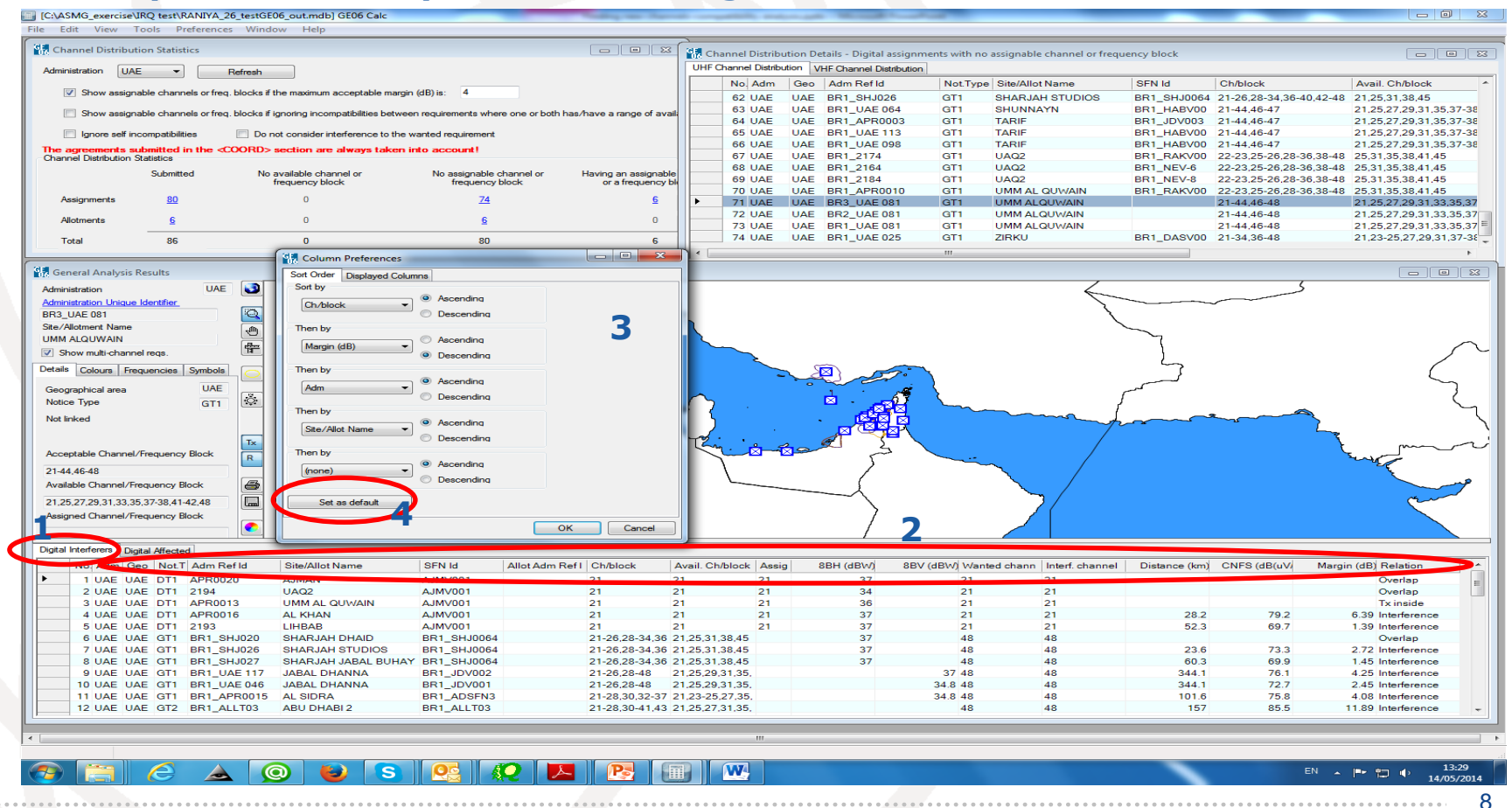

#### **Example: List of interferers on ch. 31**

| Control Control         Description         Description <thdescription< th=""></thdescription<>                                                                                                    | [C:\ASMG_exercise<br>e Edit View                        | -\FullIteration_testGE06_o<br>Tools Preferences W                                                                                                    | out.mdb] GE06 Calc<br>Vindow Help                             | -                                      |                                                                                                    |                                  |                            |          |                      |                                  |                                                                              |                 |                                      | _                    |                                                                                                    |
|----------------------------------------------------------------------------------------------------|---------------------------------------------------------|----------------------------------------------------------------------------------------------------|---------------------------------------------------------------|----------------------------------------|----------------------------------------------------------------------------------------------------|----------------------------------|----------------------------|----------|----------------------|----------------------------------|------------------------------------------------------------------------------|-----------------|--------------------------------------|----------------------|----------------------------------------------------------------------------------------------------|
|                                                                                                    | 🛃 Channel Distribu                                      | ution Statistics                                                                                                    |                                                               |                                        |                                                                                                    | 23                               | Channel Distribu           | tion Det | ails - Digital assig | anments wi                       | th no assignable cha                                                         | nnel or frequen | cy block                             |                      |                                                                                                    |
| Normality         Normality         Normality <t< th=""><th>Advertiser of</th><th></th><th></th><th></th><th></th><th>UH</th><th>F Channel Distribut</th><th>tion VH</th><th>F Channel Distribu</th><th>tion</th><th>·····</th><th></th><th>-,</th><th></th><th></th></t<>                                                                                                    | Advertiser of                                           |                                                                                                    |                                                               |                                        |                                                                                                    | UH                               | F Channel Distribut        | tion VH  | F Channel Distribu   | tion                             | ·····                                                                        |                 | -,                                   |                      |                                                                                                    |
| Image: Second and second and the second and the second and and the second and and the second and the second an                                                                                                    | Administration U/                                       | AL  Refre                                                                                                    | sh                                                            |                                        |                                                                                                    |                                  | No. Adm                    | Geo      | Adm Ref Id           | NotTyp                           | e Site/Allot Name                                                            | SFN             | ld Ch/blo                            | ock A                | vail. Ch/block                                                                                                    |
| <ul> <li>Doe segreted does for the Stock of group oxygeted Residence have an any of water of the stock of the stock of the</li></ul>                                                                                                    | Show assig                                              | anable channels or freq. bloci                                                                                                    | ks if the maximum acceptable margin                           | (dB) is: 4                             |                                                                                                    |                                  | 1 UAE                      | UAE      | BR1 UAE 019          | GT1                              | DIBBA                                                                        |                 | 21,23-                               | 48 21                | ,25,31,38,41,45                                                                                                    |
| • or of standards due to the tax back book of profession due to tay back book of profession due to tay back book of professi                                                                                                    | Channed and                                             |                                                                                                    | les 25 immediate in a sur astrolation le sur anno 1           |                                        |                                                                                                    |                                  | 2 UAE                      | UAE      | BR2_UAE 072          | GT1                              | FUJAIRAH                                                                     |                 | 21-39.                               | 41-48 21             | -22,25,27-28,30-31,33,35-36,38                                                                                                    |
| Image: Construction of the Souther information of the Souther information of th                                                                                                    | Show assigned                                           | Inable charmels of freq. bloc                                                                                                    | ks ir ignoring incompatibilities between                      | rrequirements where one                | or bourn has/have a range or avail                                                                                                    |                                  | 3 UAE                      | UAE      | BR1_UAE 072          | GT1                              | FUJAIRAH                                                                     |                 | 21-39.                               | 41-48 21             | -22,25,27-28,30-31,33,35-36,38                                                                                                    |
| The operative is soluted to the SCORDD vestion as a factor the account                                                                                                    | Ignore self i                                           | incompatibilities                                                                                                    | Do not consider interference to the w                         | anted requirement                      |                                                                                                    |                                  | 4 UAE                      | UAE      | BR3_UAE 087          | GT1<br>GT1                       | LIWA LAHMAZI                                                                 |                 | 21-48                                | 21                   | 1-25,27-48                                                                                                    |
| Alter URL Data       Resultable formation       Resultable formation <thresultable formation<="" th="">       Result</thresultable>                                                                                                    | The agreements                                          | submitted in the <coof< td=""><td>RD&gt; section are always taken in</td><td>to account!</td><td></td><td></td><td>6 UAE</td><td>UAE</td><td>BR2 UAE 087</td><td>GT1</td><td>LIWA LAHMAZI</td><td></td><td>21-48</td><td>21</td><td>-25,27-48</td></coof<> | RD> section are always taken in                               | to account!                            |                                                                                                    |                                  | 6 UAE                      | UAE      | BR2 UAE 087          | GT1                              | LIWA LAHMAZI                                                                 |                 | 21-48                                | 21                   | -25,27-48                                                                                                    |
| Dotting         Periadeencement         Derestation construint         Periadeencement         Derestation construint         Periadeencement         Derestation construint         Derestation construint         Derestation constru                                                                                                    | Channel Distribution                                    | 1 Statistics                                                                                                    |                                                               |                                        |                                                                                                    |                                  | 7 UAE                      | UAE      | BR1_UAE 087          | GT1                              | LIWA LAHMAZI                                                                 |                 | 21-48                                | 21                   | -25,27-48                                                                                                    |
| Argenerate       20       11       5         Adverse       5       0       5       0         1 rds       20       0.0       10       0.0       0.0       0.0       0.0       0.0       0.0       0.0       0.0       0.0       0.0       0.0       0.0       0.0       0.0       0.0       0.0       0.0       0.0       0.0       0.0       0.0       0.0       0.0       0.0       0.0       0.0       0.0       0.0       0.0       0.0       0.0       0.0       0.0       0.0       0.0       0.0       0.0       0.0       0.0       0.0       0.0       0.0       0.0       0.0       0.0       0.0       0.0       0.0       0.0       0.0       0.0       0.0       0.0       0.0       0.0       0.0       0.0       0.0       0.0       0.0       0.0       0.0       0.0       0.0       0.0       0.0       0.0       0.0       0.0       0.0       0.0       0.0       0.0       0.0       0.0       0.0       0.0       0.0       0.0       0.0       0.0       0.0       0.0       0.0       0.0       0.0       0.0       0.0       0.0       0.0       0.0 <th0.0< td=""><td></td><td>Submitted</td><td>No available channel or<br/>frequency block</td><td>frequency block</td><td>el or Having an assignable<br/>or a frequency bl</td><td>ock</td><td>8 UAE</td><td>UAE</td><td>BR2_UAE 022</td><td>GT1</td><td>LIWA SHAMKHAT</td><td></td><td>21,23-</td><td>28,30-48 21</td><td>,23-25,27-28,30-48</td></th0.0<>                                                                                                    |                                                         | Submitted                                                                                                    | No available channel or<br>frequency block                    | frequency block                        | el or Having an assignable<br>or a frequency bl                                                                                                    | ock                              | 8 UAE                      | UAE      | BR2_UAE 022          | GT1                              | LIWA SHAMKHAT                                                                |                 | 21,23-                               | 28,30-48 21          | ,23-25,27-28,30-48                                                                                                    |
| Increment     E     O     E     E     O     E       Test     2     0     30     6     12 UAE     USE BIS SUDD     OT     BMAALAAAA KALEA     224474     223272 2010 1000 1000 1000 10000 10000 10000 10000 10000 10000 10000 10000 10000 10000 10000 10000 10000 10000 10000 10000 10000 10000 10000 10000 10000 10000 10000 10000 100000 10000 100000 1000000                                                                                                    | Assignments                                             | 20                                                                                                    | 0                                                             | 14                                     | 6                                                                                                    |                                  | 9 UAE                      | UAE      | BR1_UAE 022          | GT1                              | LIWA SHAMKHAT                                                                |                 | 21,23-                               | 28,30-48 21          | 1,23-25,27-28,30-48                                                                                                    |
| Admont         6         0         6         0         12 UAG UAG Biss UAG Biss UAG Biss UAG Biss UAG BISS UAG BISS                                                                                                    | Paaigrimonia                                            | 20                                                                                                    | 0                                                             | 12                                     | <u>2</u>                                                                                                    |                                  | 10 OAE                     | UAL      | BR1 SHJ021           | GT1                              | SHARJAH KALBA                                                                |                 | 22-45                                | 47-48 22             | 25.27-26.30-31,33,35-30,36,40                                                                                                    |
| Teal       26       0       20       6       12 UAE UAE 001 GT1       UMM ALCOVARN       214 44-64       21 25 27 28 31 33 35 37 86 47 47 47 48 47 48 21 25 27 28 31 33 35 37 86 47 48 47 48 48 48 21 25 27 28 31 33 35 37 86 47 48 48 48 48 48 48 48 48 48 48 48 48 48                                                                                                    | Allotments                                              | <u>6</u>                                                                                                    | 0                                                             | <u>6</u>                               | 0                                                                                                    |                                  | 12 UAE                     | UAE      | BR3_UAE 081          | GT1                              | UMM ALQUWAIN                                                                 |                 | 21-44.                               | 46-48 21             | 25.27.29.31.33.35.37-38.41-42                                                                                                    |
| Control       Display       Display                                                                                                    | Total                                                   | 26                                                                                                    | 0                                                             | 20                                     | 8                                                                                                    |                                  | 13 UAE                     | UAE      | BR2_UAE 081          | GT1                              | UMM ALQUWAIN                                                                 |                 | 21-44,                               | 46-48 21             | 25,27,29,31,33,35,37-38,41-42                                                                                                    |
| All     All       Adversariation     NA       Adversariation     NA <td>- Cital</td> <td>20</td> <td>U U</td> <td>20</td> <td>°,</td> <td></td> <td>14 500</td> <td>HAE</td> <td>BR1_UAE 081</td> <td>GT1</td> <td>UMM ALQUWAIN</td> <td></td> <td>21-44.</td> <td>46-48 21</td> <td>25 27 20 21 20 21 30 30 30 30 41 42</td>                                                                                                    | - Cital                                                 | 20                                                                                                    | U U                                                           | 20                                     | °,                                                                                                    |                                  | 14 500                     | HAE      | BR1_UAE 081          | GT1                              | UMM ALQUWAIN                                                                 |                 | 21-44.                               | 46-48 21             | 25 27 20 21 20 21 30 30 30 30 41 42                                                                                                    |
| United multiple         Unit of the second frequency Book         Unit of the second frequency Book         U                                                                                                    | 🚼 General Analysi                                       | is Results                                                                                                    |                                                               |                                        |                                                                                                    |                                  |                            |          |                      |                                  |                                                                              |                 |                                      |                      | - • •                                                                                                    |
| Arrester there is all data draw of sea         The Audit draw of sea         One one draw of sea         One one draw of sea         One one draw of sea         One one draw of sea         One one draw of sea         One one draw of sea         One one draw of sea         One one draw of sea         One one draw of sea         One one draw of sea         One one draw of sea         One one of sea         One one of sea         One one of sea         One one of sea         One one of sea         One one of sea         One of sea         One of sea         One of sea         One of sea         One of sea         One of sea         One of sea         One of sea         One of sea         One of sea       One of sea       One of sea       One of sea       One of sea       One of sea       One of sea                                                                                                    | Administration                                          | UAE                                                                                                    | 3                                                             | 7                                      |                                                                                                    |                                  |                            |          |                      |                                  |                                                                              |                 |                                      |                      |                                                                                                    |
| Phylocal lines<br>With ALD/WAY<br>Water Aldren Presenter Street<br>With Kines<br>Presenter Street<br>With Kines<br>Presenter Street<br>With Kines<br>Presenter Street<br>Presenter Street<br>Prese                                                                                                    | Administration Uniqu                                    | ue Identifier                                                                                                    | ~                                                             | 5                                      | ζ                                                                                                    |                                  |                            |          |                      |                                  |                                                                              |                 |                                      |                      |                                                                                                    |
| MRH ALDVANN         Browne Arbannal researches       Weil         Congenetics       Weil         Congenetics       Weil         Congenetics       Weil         Note Kree Type       Weil         Note Kree Type       Weil         Rest Rede       Weil         Congenetics       Weil         Rest Rede       Weil         Congenetic Trequency Block       Congenetics       Rest Rede         Congenetic Trequency Block       Congenetics       Rest Rede         Congenetics       Steriol       Steriol       Rest Rede         Congenetics       Steriol       Steriol       Rest Red       Rest Rede         Congenetics       Steriol       Rest Red       Rest Rede       Rest Rede                                                                                                    | Ste /Allotment Name                                     |                                                                                                    |                                                               | 4                                      |                                                                                                    |                                  |                            |          |                      |                                  |                                                                              |                 |                                      |                      |                                                                                                    |
| Bow multi-therevery: Book         Bow multi-therevery: Book         Book multi-therevery: Book         Book                                                                                                    | UMM ALQUWAIN                                            | 4                                                                                                    | <u> </u>                                                      | <u> </u>                               |                                                                                                    |                                  |                            |          |                      |                                  |                                                                              |                 |                                      |                      |                                                                                                    |
| Held Count Frequences Switch<br>Geographical reservices Switch<br>Nakes Type       Image: Count Frequency Block<br>Image: Count Frequency Block<br>Image: Count Fr                                                                                                    | Show multi-chan                                         | nnel reas.                                                                                                    | h                                                             | بر کر                                  | ~                                                                                                    |                                  | <                          |          | $\sim$               |                                  |                                                                              |                 |                                      |                      |                                                                                                    |
| Bit Mark         Bit Mark                                                                                                    | Detaile Colours LE                                      | Terrereta Cartata C                                                                                                    | _                                                             | -                                      |                                                                                                    |                                  |                            |          | S⊠ S                 |                                  | ~~~~~~~~~~~~~~~~~~~~~~~~~~~~~~~~~~~~~~~                                      |                 |                                      |                      |                                                                                                    |
| Geographical area Mare<br>Nice Type<br>Nice Type<br>Nice Type<br>Antibility The Land Dammed Frequency Block<br>2144.46-48<br>Available Channel Frequency Block<br>2144.46-48<br>Available Channel Frequency Block<br>2144.66-48<br>Available Channel Frequency Block<br>2152772931332333341422<br>Available Channel Frequency Block<br>2104.604 DT 1941016<br>9 SHARUAN DHALD BLNH X77<br>21 VAE UAE DT 1941016<br>9 SHARUAN DHALD BLNH X77<br>21 VAE UAE DT 1941016<br>9 SHARUAN HABAL BUHAY SHY 27<br>21 VAE UAE DT 1941016<br>9 SHARUAN HABAL BUHAY SHY 27<br>21 VAE UAE DT 1941016<br>9 SHARUAN HABAL BUHAY SHY 27<br>21 VAE UAE DT 1941016<br>9 SHARUAN HABAL BUHAY SHY 27<br>21 VAE UAE DT 1941016<br>9 SHARUAN HABAL BUHAY SHY 27<br>21 VAE UAE DT 1941016<br>9 SHARUAN HABAL BUHAY SHY 27<br>21 VAE UAE DT 1941016<br>9 SHARUAN HABAL BUHAY SHY 27<br>21 VAE UAE DT 1941016<br>9 SHARUAN HABAL BUHAY SHY 27<br>21 VAE UAE DT 1941016<br>9 SHARUAN HABAL BUHAY SHY 27<br>21 VAE UAE DT 1941016<br>9 SHARUAN HABAL BUHAY SHY 27<br>21 VAE UAE DT 1941016<br>9 SHARUAN HABAL BUHAY SHY 27<br>21 VAE UAE DT 1941016<br>9 SHARUAN HABAL BUHAY SHY 27<br>21 VAE UAE DT 1941019<br>9 SHARUAN HABAL BUHAY SHY 27<br>21 VAE UAE DT 1941019<br>9 SHARUAN HA                                                                                                    | Colours   H                                             | -requencies Symbols                                                                                                    | 2                                                             |                                        |                                                                                                    |                                  | ~                          |          |                      |                                  |                                                                              |                 |                                      |                      |                                                                                                    |
| Nacio Type         GTI<br>Net livied           Acceptable Channel/Frequency Bock<br>21:44:448           Xastale Channel/Frequency Bock<br>21:45:27:23:133:33:33:33:33:33:33:33:33:33:33:33:3                                                                                                    | Geographical area                                       | UAE                                                                                                    | 2                                                             |                                        | C.                                                                                                    |                                  |                            | 0        |                      |                                  |                                                                              |                 |                                      |                      | - (                                                                                                    |
| Not lived         Acceptable Channel/Frequency Block           Z14.45-43         Workington         Workington                                                                                                    | Notice Type                                             | GT1                                                                                                    |                                                               |                                        |                                                                                                    |                                  |                            |          | ٩                    | · •                              |                                                                              |                 |                                      |                      | ~~~~~~~~~~~~~~~~~~~~~~~~~~~~~~~~~~~~~~~                                                                                                    |
| Acceptable Channel/Frequency Bick:           2144.46-83           Waldel Channel/Frequency Bick:           22 527 23 133 35.757.84.14.248           Asegred Oburnel/Frequency Bick:           22 527 23 133 35.757.84.14.248           Marged Oburnel/Frequency Bick:           100           101           102           102           102           102           103           103           104           104           105           105           105           105           105           105           105           105           105           105           106           106           107           108           108           108           108            108           108           108           108           108           108           108           108           108           108           108           108 <td< th=""><th>Not linked</th><th></th><th></th><th></th><th>マリアン</th><th><b>`</b></th><th></th><th></th><th>🛛 🗖 .</th><th></th><th>AF V</th><th></th><th></th><th></th><th>/</th></td<>                                                                                                    | Not linked                                              |                                                                                                    |                                                               |                                        | マリアン                                                                                                    | <b>`</b>                         |                            |          | 🛛 🗖 .                |                                  | AF V                                                                         |                 |                                      |                      | /                                                                                                    |
| Acceptable Channel/Frequency Bick:         2144,4648         Walable Channel/Frequency Bick:         12527223133353738414243         Regred Ohannel/Frequency Bick:         12527223133353738414243         Regred Ohannel/Frequency Bick:         125272231335353738414243         Pagel Frederer         Pagel Frederer         1252723137353748414243         12527231727         127048         12527231727         127048         120148         120148         120149         120149         120149         120149         120149         120149         120149         120149         120149         120149         120149         120149         120149         120149         120149         120149         120149         120149         120149         120149         120149         120149         120149         120149         120149         120149         120149         120149                                                                                                    |                                                         | _                                                                                                    |                                                               |                                        | A AC                                                                                                    | } .                              |                            |          |                      |                                  |                                                                              | m               |                                      |                      | 5                                                                                                    |
| Acceptable Channel/Hequency Book<br>21 25 27 29 31 33 53 73 38 144 248<br>Assigned Channel/Frequency Book<br>21 25 27 29 31 33 53 73 38 144 248<br>Assigned Channel/Frequency Book<br>21 25 72 29 31 33 53 73 38 144 248<br>Assigned Channel/Frequency Book<br>21 25 72 29 31 33 53 73 38 144 248<br>Assigned Channel/Frequency Book<br>21 25 72 29 31 38 57 38 144 248<br>Assigned Channel/Frequency Book<br>21 20 4E UAE DT1 SHJ015<br>22 UAE UAE DT1 SHJ015<br>31 UAE DT1 SHJ015<br>31 UAE DT1 SHJ016<br>31 UAE DT1 SHJ016<br>31 UAE DT1 SHJ016<br>31 UAE DT1 SHJ018<br>31 UAE UAE DT1 SHJ018<br>31 UAE UAE DT1 SHJ004<br>31 UAE UAE DT1 SHJ004<br>31 UAE UAE DT1 SHJ004<br>31 UA                                                                                                    |                                                         |                                                                                                    | Tx                                                            |                                        | ~ Za                                                                                                    |                                  |                            |          |                      |                                  | 1                                                                            | Ċ               |                                      | ~~~                  |                                                                                                    |
| 2144.464<br>Aradiable Channel /Frequency Block<br>Zi 25272.2313.35.3738.4142.42<br>Areigned Channel /Frequency Block<br>21627 27313.35.3738.4142.42<br>Areigned Channel /Frequency Block<br>21627 27313.25.3738.4142.42<br>Aradia frequency Block<br>21048 UAE DTI SHJ016 SHARJAH JABAL BUHAY SHV27 27 27 27 27 27 37 27 27 60 861 1244<br>1104 Let DTI SHJ016 SHARJAH JABAL BUHAY SHV27 27 27 27 27 27 33.27 27 80 861 1244<br>1116 Hinterfere<br>23 UAE UAE DTI SHJ016 SHARJAH JABAL BUHAY SHV27 27 27 27 27 33.27 27 83.7 802 717<br>1116 Hinterfere<br>24 UAE UAE DTI SHJ016 SHARJAH JABAL BUHAY SHV27 27 27 27 27 27 33.27 27 83.7 802 717<br>1116 Hinterfere<br>24 UAE UAE DTI SHJ016 SHARJAH JABAL BUHAY SHV27 27 27 27 27 27 33.27 27 83.7 802 717<br>1116 Hinterfere<br>24 UAE UAE DTI SHJ016 SHARJAH JABAL BUHAY SHV27 27 27 27 27 33.27 27 83.7 802 717<br>1116 Hinterfere<br>24 UAE UAE DTI VAE 095 TAFAITATION SHV27 27 27 27 27 33.27 27 83.7 802 717<br>1116 Hinterfere<br>25 UAE UAE DTI VAE 095 FALAJAL MUALLAA SHV27 27 27 27 27 33.27 27 83.7 802 717<br>1116 Hinterfere<br>26 UAE UAE DTI VAE 095 FALAJAL MUALLAA SHV27 27 27 27 27 27 33.27 27 83.7 802 717<br>1116 Hinterfere<br>26 UAE UAE DTI VAE 095 FALAJAL MUALLAA SHV27 27 27 27 27 27 33.27 27 83.7 802 717<br>1116 Hinterfere<br>26 UAE UAE DTI VAE 095 FALAJAL MUALLAA SHV27 27 27 27 27 27 33.27 27 83.7 802 717<br>1116 Hinterfere<br>28 UAE UAE DTI VAE 095 FALAJAL MUALLAA SHV27 29 29 29 30.29 9 93.1 82.7 950<br>30 UAE UAE DTI VAE 095 SHV37 55 5 5 5 5 5 5 5 5 5 5 5 5 5 5 5 5 5                                                                                                     | Acceptable Channe                                       | el/Frequency Block                                                                                                    | 2                                                             |                                        |                                                                                                    | 7                                |                            |          | •                    |                                  | 9                                                                            |                 |                                      |                      | - the                                                                                                    |
| Available Chammel/Frequency Block<br>21 25 27 23 31.33.35,373.84.142.48<br>Assigned Chammel/Frequency Block                                                                                                    | 21-44,46-48                                             |                                                                                                    |                                                               |                                        |                                                                                                    |                                  |                            |          | -N                   | ( B                              | A C                                                                          |                 |                                      |                      |                                                                                                    |
| 21 25 27 29 31 33 35 37 38 41 42 48         Assigned Charmel/Frequency Block         Image: State of Charmel/Frequency Block         Image: State of Charmel/Frequency Block <thimage: charmel="" frequ<="" of="" state="" td=""><td>Available Channel/</td><td>/Frequency Block</td><td>3)</td><td></td><td>The second second secon</td><td></td><td></td><td></td><td>ST.</td><td>~~ }</td><td></td><td></td><td></td><td></td><td></td></thimage:> | Available Channel/                                      | /Frequency Block                                                                                                    | 3)                                                            |                                        | The second second secon |                                  |                            |          | ST.                  | ~~ }                             |                                                                              |                 |                                      |                      |                                                                                                    |
| Assigned Channel/Frequency Block         Interf. channel         Stel Allot Adm Ref I         Chiblock         Assigned chibl         8BH (dBW)         8BV (dBW) Wanted chann         Interf. channel         Distance (km)         CNFS (dB(u/)         Margin (dB) Relation           1         Vac         VAE         DT1         SHARJAH DHAID         SHV27         27         27         27         27         32.2         87.6         13.89         Interfere           21         VAE         VAE         DT1         SHARJAH JABAL         SHAY27         27         27         27         37.27         27         60         86.1         11.44         Interfere           22         VAE         DT1         SHAD105         SHARJAH JABAL         SHV27         27         27         27         23.22         87.6         13.89         Interfere           23         VAE         DT1         SHAD05         SHARJAH JABAL         SHV27         27         27         27         23.22         87.6         13.89         Interfere           24         VAE         VAE         T1         VAE         SHARJAH JALAN         SHV27         27         27         27         23.22         7.7         26         27.17         Interfere <td>21,25,27,29,31,33,</td> <td>,35,37-38,41-42,48</td> <td></td> <td></td> <td></td> <td></td> <td>0 2</td> <td></td> <td>Sealer -</td> <td></td> <td></td> <td></td> <td></td> <td></td> <td></td>                                                                                                    | 21,25,27,29,31,33,                                      | ,35,37-38,41-42,48                                                                                                    |                                                               |                                        |                                                                                                    |                                  | 0 2                        |          | Sealer -             |                                  |                                                                              |                 |                                      |                      |                                                                                                    |
| Ingral Hreferer       Dip Affected         Ingral Hreferer       No. Admineso       Not.T. Adm. Ref.M.       Site/Allot Name       SFN.M.       Allot Adm. Ref.I       Ch/block       Avail. Ch/block       Assigned ch/bl       8BH (dBW)       8BV (dBW) Wanted chann       Interf. channel       Distance (km)       CNFS (dB(uV)       Margin (dB)       Relation         21 UAE UAE DT1       SH015       SHARJAH DHAID       SJHV27       27       27       27       27       27       27       27       27       27       27       27       27       27       27       27       27       27       27       27       27       27       27       27       27       27       27       27       27       27       27       27       27       27       27       27       27       27       27       27       27       23       28       45.4       11.8       Interfere       24       UAE UAE DT1       VAE 095       TAS EARTH STATION       SHV27       27       27       27       27       23       26       45.4       11.8       Interfere       26       UAE UAE DT1       VAE 095       TAS EARTH STATION       SHV27       27       27       27       23       26       45.7       117                                                                                                    | Assigned Channel/                                       | /Frequency Block                                                                                                    |                                                               |                                        |                                                                                                    |                                  | $\sim\sim$                 | 0        |                      | ~                                | 3 🔪                                                                          |                 |                                      |                      |                                                                                                    |
| Indial Interferes       Dis Unified       Step Affected         No. Adm. Kalo       Not.T. Adm. Ref.Id       Site/Allot Name       SFN. Id       Allot Adm. Ref.I       Ch/block       Assigned ch/bit       8BH (dBW)       8BV (dBW) (Wanted chann       Interf. channel       Distance (km)       CNFS (dB(W)       Margin (dB)       Relation         21 UAE       UAE       DTI       SHJ015       SHARJAH DHAID       SJHV27       27       27       27       27       37 27       27       36       85.4       11.84       Interfere         22 UAE       UAE       DTI       SHJ016       SHARJAH JABAL BUHAY       SJHV27       27       27       27       27       23.0       85.4       11.84       Interfere         23 UAE       UAE       DTI       SHJ016       SHARJAH STUDIOS       SJHV27       27       27       27       23.6       85.4       11.84       Interfere       24       UAE       DTI       UAE 095       TAS EARTH STATION       SJHV27       27       27       27       23.6       85.4       11.84       Interfere       26       UAE       Cat.       157       84.6       10.0       Interfere       26       UAE       DTI       29       29       29       30.29 <t< td=""><td></td><td></td><td></td><td></td><td></td><td>7</td><td></td><td></td><td></td><td>5</td><td></td><td></td><td></td><td></td><td></td></t<>                                                                                                    |                                                         |                                                                                                    |                                                               |                                        |                                                                                                    | 7                                |                            |          |                      | 5                                |                                                                              |                 |                                      |                      |                                                                                                    |
| No. Advise of NotT Adm Ref Id         Site/Allot Name         SFN Id         Allot Adm Ref I         Ch/block         Assigned ch/bl         8BV (dBW)         Rel dBW         BBV (dBW)         Wanted channel         Interf. channel         Distance (km)         CNFS (dB(W)         Margin (dB)         Relation           21 UAE         UAE         DT1         SHJ015         SHARJAH JABAL BUHAY         SHV27         27         27         27         27         37 27         27         60         86.1         12.44 Interfere           22 UAE         UAE         DT1         SHJ016         SHARJAH JABAL BUHAY         SHV27         27         27         27         27         83         27         27         60         86.1         12.44 Interfere           23 UAE         UAE         DT1         VAE 095         TAS EARTH STATION         SHV27         27         27         27         35 27         27         83.7         80.2         7.17 Interfere           26 UAE         DT1         UAE 094         FALAJ AL MUALAA         SHV27         27         27         27         24         76.6         4.57 Interfere           26 UAE         UAE         DT1         UAE 094         FALAJ AL MUALAA         SHV27         29         29 <td>Digital Interferers</td> <td>Dic al Affected</td> <td></td> <td></td> <td></td> <td></td> <td></td> <td></td> <td></td> <td></td> <td></td> <td></td> <td></td> <td></td> <td></td>                                                                                                    | Digital Interferers                                     | Dic al Affected                                                                                                    |                                                               |                                        |                                                                                                    |                                  |                            |          |                      |                                  |                                                                              |                 |                                      |                      |                                                                                                    |
| 21 UAE       UAE       DT1       SHJ015       SHARJAH DHAID       SJHV27       27       27       27       27       27       27       27       27       27       27       27       27       27       27       27       27       27       27       27       27       27       27       27       27       27       27       27       27       27       27       27       27       27       27       27       27       27       27       27       27       27       27       27       27       27       27       27       27       27       27       27       27       27       27       27       27       27       27       27       27       27       27       27       27       27       27       27       27       27       27       27       27       27       27       27       27       27       27       27       27       27       27       27       27       27       27       27       27       27       27       27       27       27       27       27       27       27       27       27       27       27       27       27       27       24                                                                                                    | No. Adm                                                 | eo Not.T Adm Ref Id                                                                                                    | Site/Allot Name                                               | SFN Id Allo                            | t Adm Ref I Ch/block                                                                                                    | Avail. Ch/bloc                   | k Assigned ch/             | ы        | 8BH (dBW)            | 8BV (dBW                         | Wanted chann In                                                              | terf. channel   | Distance (km)                        | CNFS (dB(u           | Vi Margin (dB) Relation *                                                                                                    |
| 22 UAE UAE DT1       SHARJAH JABAL BUHAY       SHV27       27       27       27       37       27       26       86.1       12.44 Interfere         23 UAE UAE DT1       SHJ019       SHARJAH STUDIOS       SJHV27       27       27       27       33       27       27       23.6       86.4       11.8 Interfere         24 UAE UAE DT1       UAE 094       FALAJ AL MUALLAA       SJHV27       27       27       27       33       27       27       23.6       86.4       11.8 Interfere         25 UAE UAE DT1       UAE 094       FALAJ AL MUALLAA       SJHV27       27       27       27       34.27       27       24       76.6       4.57       Interfere         25 UAE UAE DT1       UAE 094       FALAJ AL MUALLAA       SJHV27       27       27       27       34.27       27       24       76.6       4.57       Interfere         26 UAE DT2       ZILT03       APIL DAPS       29       29       29       29       29       29       29       29       29       29       29       29       29       30.29       29       30.29       29       30.22       29       24       4.13       10.2       10.14       10.4       10.4 <t< th=""><th>21 UAE U</th><th>UAE DT1 SHJ015</th><th>SHARJAH DHAID</th><th>SJHV27</th><th>27 2</th><th>27</th><th>27</th><th></th><th></th><th>37</th><th>27 27</th><th>7</th><th>32.2</th><th>87</th><th>.6 13.89 Interfere</th></t<>                                                                                                    | 21 UAE U                                                | UAE DT1 SHJ015                                                                                                    | SHARJAH DHAID                                                 | SJHV27                                 | 27 2                                                                                                    | 27                               | 27                         |          |                      | 37                               | 27 27                                                                        | 7               | 32.2                                 | 87                   | .6 13.89 Interfere                                                                                                    |
| 23 UAE UAE DTI       SHJU19       SHARJAH STUDIOS       SJHV27       27       27       27       27       33 27       27       236       85.4       11.8 Interfere         24 UAE UAE DTI       UAE 094       FALAJAL MUALLAA       SJHV27       27       27       27       35 27       27       83.7       80.2       7.17       Interfere         25 UAE UAE DTI       UAE 094       FALAJAL MUALLAA       SJHV27       27       27       27       34 27       27       24       76.6       4.57       Interfere         26 UAE DTI       UAE 094       FALAJAL MUALLAA       SJHV27       27       27       27       34 27       27       24       76.6       4.57       Interfere         26 UAE DTI       UAE 012       ALITO3       ADU DUAL       29       29       29       29       93.1       82.7       7.00       69.4       13.1       10.2       Interfere       10.2       10.2       10.2       10.2       10.2       10.2       10.2       10.2       10.2       10.2       10.2       10.2       10.2       10.2       10.2       10.2       10.2       10.2       10.2       10.2       10.2       10.2       10.2       10.2       10.2 <t< td=""><td>22 UAE U</td><td>UAE DT1 SHJ016</td><td>SHARJAH JABAL BUHAY</td><td>SJHV27</td><td>27 2</td><td>27</td><td>27</td><td></td><td></td><td>37</td><td>27 27</td><td>7</td><td>60</td><td>86</td><td>.1 12.44 Interfere</td></t<>                                                                                                    | 22 UAE U                                                | UAE DT1 SHJ016                                                                                                    | SHARJAH JABAL BUHAY                                           | SJHV27                                 | 27 2                                                                                                    | 27                               | 27                         |          |                      | 37                               | 27 27                                                                        | 7               | 60                                   | 86                   | .1 12.44 Interfere                                                                                                    |
| 24 UAE UAE DTI UAE U95       1AS EARTH STATION       SHV27       27       27       27       27       35 27       27       83.7       80.2       7.17 Interface         25 UAE UAE DTI UAE U95       FALAJAL MUALLAA       SHV27       27       27       27       34 27       27       24       76.6       457       164       64.57       110effere         26 UAE DTI UAE 094       FALAJAL MUALLAA       SHV27       27       27       27       34 27       27       24       76.6       457       164       64.57       110effere         27 UP5       LAE DTI 24LT03       APH PHANA       29       29       29       29       29       29       29       29       29       29       29       29       29       29       29       29       29       29       29       29       29       29       29       29       29       29       29       30 29       29       31       82.7       32.6       10.2       164       10.2       164       10.2       164       10.2       164       10.2       164       13.1       164       33 31       31       31       31       31       31       31       31.3       17.9       69.4                                                                                                    | 23 UAE U                                                | UAE DT1 SHJ019                                                                                                    | SHARJAH STUDIOS                                               | SJHV27                                 | 27 2                                                                                                    | 27                               | 27                         |          |                      | 33                               | 27 27                                                                        | 7               | 23.6                                 | 85                   | .4 11.8 Interfere                                                                                                    |
| 25 0 AB UAE DT1 0AC 099       PADA AL MOALDON       SHV27       27       27       24       7.6.6       4.5.7 Interfere         26 UAE DT2 ALLT03       APLICALT03       APLICALT03       APLICALT03       42       27       24       7.6.6       4.5.7 Interfere         26 UAE DT2 ALLT03       APLICALT03       APLICALT03       42       29       29       29       29       29       29       29       29       29       29       29       29       29       29       29       29       29       29       29       29       29       29       29       29       29       29       29       29       29       29       29       29       29       29       29       29       29       29       29       29       29       29       29       29       29       29       29       29       29       29       29       29       29       29       29       29       29       29       29       29       29       29       29       29       29       29       29       29       29       29       29       29       29       29       29       29       29       29       29       29       29       29                                                                                                    | 24 UAE U                                                | UAE DT1 UAE 095                                                                                                    | TAS EARTH STATION                                             | SJHV27                                 | 27 27                                                                                                    | 27                               | 27                         |          |                      | 35                               | 2/ 2                                                                         | 7               | 83.7                                 | 80                   | .2 7.17 Interfere                                                                                                    |
| 27.00     0.0     1236     JEBEL HATTA     29     29     29     30.29     29     93.1     82.7     30.20       28.04E     0.1     FUJAIRAH-2     ECV03     31     31     31     31     31     71.9     69.4     1.31     Interfere       28.04E     0.4E     DT1     24.31     FUJAIRAH-2     ECV03     31     31     31     31     31     31     71.9     69.4     1.31     Interfere       30.04E     0.4E     DT1     SHARJAH DHAID     BUHYS25     35     35     35     37.35     35     32.2     99.4     21.51     1.16     1.16       30.04E     0.4E     DT1     SHARJAH     DHHYS25     35     35     35     37.35     35     32.2     99.4     21.51       30.04E     0.4E     DT1     SHARJAH     STUDIOS     BUHYS25     35     35     35     37.35     35     36     37.35     35     23.6     89.3     15.51     1.16       III     IIII     IIIIIIIIIIIIIIIIIIIIIIIIIIIIIIIIIII                                                                                                    | 25 UAE U                                                | UAE DT1 0AE 094                                                                                                    |                                                               | JJHVZ/                                 | 2/                                                                                                    | 27                               | 29                         |          |                      | 4                                | /2                                                                           |                 | 157                                  | /0                   | 6 / 57 Interferen                                                                                                    |
| 28 UAE         DT1         2431         FUJAIRAH-2         ECV03         31         31         31         31         31         31         31         31         31         31         31         31         31         31         31         31         31         31         31         31         31         31         31         31         31         31         31         31         31         31         31         31         31         31         31         31         31         31         31         31         31         31         31         31         31         31         31         31         31         31         31         31         31         31         31         31         31         31         31         31         31         31         31         31         31         31         31         31         31         31         31         31         31         31         31         31         31         31         31         31         31         31         31         31         31         31         31         31         31         31         31         31         31         31         31         31 <td>LU UAL C</td> <td>2136</td> <td>APLI DUADLO</td> <td></td> <td>28</td> <td></td> <td></td> <td></td> <td></td> <td></td> <td></td> <td></td> <td></td> <td></td> <td>.6 4.57 Interfere</td>                                                                                                    | LU UAL C                                                | 2136                                                                                                    | APLI DUADLO                                                   |                                        | 28                                                                                                    |                                  |                            |          |                      |                                  |                                                                              |                 |                                      |                      | .6 4.57 Interfere                                                                                                    |
| THAE UAE DT1         SHARJAH DHAID         BUHYS25         35         35         35         37         35         32         95.4         21.54         Interfere           30 UAE UAE DT1         SHORE         SHUTELWU MSAL BIHAY         BUHYS25         35         35         35         37         35         35         14          19.03         Interfere           31 UAE UAE DT1         SHARJAH STUDIOS         BUHYS25         35         35         37         35         35         14          19.03         Interfere           31 UAE UAE DT1         SHARJAH STUDIOS         BUHYS25         35         35         37         35         35         23.6         89.3         15.51         Interfere                                                                                                    | 27 114 5                                                |                                                                                                    | JEBEL HATTA                                                   |                                        | 29 29                                                                                                    | 29                               | 29                         |          |                      | 30                               | 29 29                                                                        |                 | 93.1                                 | 82                   | .6 4.57 Interfere<br>.6 11.02 Interfere                                                                                                    |
| 30 UAE UAE DIT SHUGO.       CHICLUL UABAL BUHAY BUHYS25       35       35       35       37       35       16        19.03 Interfere         31 UAE UAE DT1       SHARJAH STUDIOS       BUHYS25       35       35       35       37       35       35       23.6       89.3       15.51 Interfere         III                                                                                                    | 27 UAE<br>28 UAE L                                      | UAE DT1 2431                                                                                                    | JEBEL HATTA<br>FUJAIRAH-2                                     | ECV03                                  | 29 29 29 21 29 21 29 21 29 21 20 21 20 20 21 20 20 21 20 20 20 20 20 20 20 20 20 20 20 20 20                                                                                                    | 29<br>31                         | 29<br>31                   |          |                      | 30<br>33                         | 29 29<br>31 3                                                                | )               | 93.1<br>71.9                         | 82<br>69             | .6 4.57 Interfere<br>.6 11.02 Interfere<br>.7 5.55 E                                                                                                    |
| 31 UAE UAE DT1 SHJ004 SHARJAH STUDIOS BUHYS25 35 35 35 37 35 35 23.6 89.3 15.51 Interfere<br>"" " " " " " " " " " " " " " " " " "                                                                                                     | 27 UAE<br>28 UAE U                                      | UAE DT1 2431<br>UAE DT1 SHJ003                                                                                                    | JEBEL HATTA<br>FUJAIRAH-2<br>SHARJAH DHAID                    | ECV03<br>BUHYS25                       | 29<br>29<br>31<br>35                                                                                                    | 29<br>31<br>35                   | 29<br>31<br>35             |          |                      | 30<br>33<br>37                   | 29 29 29<br>3 31 3 <sup>-</sup><br>7 35 35                                   | )<br> <br>5     | 93.1<br>71.9<br>32.2                 | 82<br>69<br>95       | .6 4.57 Interfere<br>.6 11.02 Interfere<br>.7 5.55 € 1.12<br>.4 1.31 Interfere<br>.4 21.54 Interfere                                                                                                    |
|                                                                                                    | 27 UAE L<br>28 UAE L<br>30 UAE L<br>30 UAE L            | UAE DT1 2431<br>UAE DT1 SHJ003<br>UAE DT1 SHJ002                                                                                                    | JEBEL HATTA<br>FUJAIRAH-2<br>SHARJAH DHAID                    | ECV03<br>BUHYS25<br>BUHYS25            | 29<br>29<br>31<br>35<br>35                                                                                                    | 29<br>31<br>35<br>35             | 29<br>31<br>35<br>35       |          |                      | 30<br>33<br>37<br>37             | 29 29<br>31 3<br>735 39<br>735 39                                            | )<br> <br>5     | 93.1<br>71.9<br>32.2                 | 82<br>69<br>95       | .6         4.57 Interfere           .6         11.02 Interfere           .7         9.50           .4         1.31 Interfere           .4         21.54 Interfere           .4         21.54 Interfere           .9         19.03 Interfere               |
| THE SECOND SECONDO SECONDO SECOND SECONDO SECONDO SECONDO SECONDO SECONDO SECONDO SECONDO SECONDO SECONDO SECONDO SECONDO SECONDO SECONDO SECONDO SECONDO SECONDO SECONDO SECONDO SECONDO SECONDO SECONDO SECONDO SECONDO SECONDO SECONDO SECONDO SECONDO SECONDO SECONDO SECO                                                                                                    | 27 UVE<br>28 UAE U<br>30 UAE U<br>31 UAE U              | UAE DT1 2431<br>UAE DT1 SHJ003<br>UAE DT1 SHJ003<br>UAE DT1 SHJ004                                                                                                    | JEBEL HATTA<br>FUJAIRAH-2<br>SHARJAH DHAID<br>SHARJAH STUDIOS | ECV03<br>BUHYS25<br>BUHYS25<br>BUHYS25 | 29<br>29<br>31<br>35<br>35<br>35                                                                                                    | 29<br>31<br>35<br>35<br>35       | 29<br>31<br>35<br>35<br>35 |          |                      | 30<br>33<br>37<br>37<br>37<br>37 | 29     29       31     3'       '35     3'       '35     3'       '35     3' | )<br>5<br>5     | 93.1<br>71.9<br>32.2<br>11.0<br>23.6 | 82<br>69<br>95       | .6         4.57 Interfere           .6         11.02 Interfere           .7         .3           .4         1.31 Interfere           .4         21.54 Interfere           .9.03 Interfere         .19.03 Interfere           .3         15.51 Interfere + |
| m                                                                                                    | 27 UAP<br>28 UAE U<br>30 UAE U<br>31 UAE U              | UAE DT1 2431<br>UAE DT1 2431<br>UAE DT1 SHJ003<br>UAE DT1 SHJ002<br>UAE DT1 SHJ004                                                                                                    | JEBEL HATTA<br>FUJAIRAH-2<br>SHARJAH DHAID<br>SHARJAH STUDIOS | ECV03<br>BUHYS25<br>BUHYS25<br>BUHYS25 | 29<br>29<br>31<br>35<br>35<br>35                                                                                                    | 29<br>31<br>35<br>35<br>35<br>   | 29<br>31<br>35<br>35<br>35 |          |                      | 30<br>33<br>37<br>37<br>37<br>37 | 29     29       31     33       35     35       35     35       35     35    |                 | 93.1<br>71.9<br>32.2<br>23.6         | 82<br>69<br>95<br>89 | 6 4.57 Interfere<br>6 11.02 Interfere<br>7 3 1 1.31 Interfere<br>4 21.54 Interfere<br>3 15.51 Interfere<br>4 15.51 Interfere                                                                                                    |
|                                                                                                    | 27 UAE<br>28 UAE<br>UAE<br>UAE<br>30 UAE<br>31 UAE<br>4 | UAE DT1 2431<br>UAE DT1 SHJ003<br>UAE DT1 SHJ004<br>UAE DT1 SHJ004                                                                                                    | JEBEL HATTA<br>FUJARAH-2<br>SHARJAH DHAID<br>SHARJAH STUDIOS  | ECV03<br>BUHYS25<br>BUHYS25<br>BUHYS25 | 29 29 31 35 35 35 35 35 35                                                                                                    | 29<br>31<br>35<br>35<br>35<br>"" | 29<br>31<br>35<br>35<br>35 |          |                      | 30<br>33<br>37<br>37<br>37       | 29     21       31     3'       35     3!       35     3!       35     3!    |                 | 93.1<br>71.9<br>32.2<br>11.6<br>23.6 | 82<br>69<br>95<br>89 | 6 4.57 Interfere<br>6 11.02 Interfere<br>7 3 10 102 Interfere<br>4 1.31 Interfere<br>4 21.54 Interfere<br>3 1551 Interfere ↓                                                                                                    |

#### ) 📋 🖉 🔺 🔘 ⊌ 💲 🕂 🗐

EN 🔺 🖿 😭 🕕 13:42 05/05/2014

9

### Example (cont'd): List of affected on ch. 31

| Edit View Tools Pref                                                                                                    |                                                                                                    |                                                                                                    |                                     |                                                                                               | ~                                                                                                 |                                                                                                    |                                                                                                    |                                                                                                   |                                                                                              |                                                                                                    |                                                                                                    |                                                                                                    |
|----------------------------------------------------------------------------------------------------|----------------------------------------------------------------------------------------------------|----------------------------------------------------------------------------------------------------|-------------------------------------|-----------------------------------------------------------------------------------------------|---------------------------------------------------------------------------------------------------|----------------------------------------------------------------------------------------------------|----------------------------------------------------------------------------------------------------|---------------------------------------------------------------------------------------------------|----------------------------------------------------------------------------------------------|----------------------------------------------------------------------------------------------------|----------------------------------------------------------------------------------------------------|----------------------------------------------------------------------------------------------------|
| Channel Distribution Statistic                                                                                                    | ics                                                                                                    |                                                                                                    |                                     |                                                                                               | • 🛛 👬                                                                                             | Channel Distribution                                                                                                    | Details - Digital assi                                                                                                    | gnments with no                                                                                   | assignable channel or freq                                                                   | uency block                                                                                                    |                                                                                                    |                                                                                                    |
| Administration UAE -                                                                                                    | Refresh                                                                                                    |                                                                                                    |                                     |                                                                                               | U                                                                                                 | HF Channel Distribution                                                                                                    | VHF Channel Distribu                                                                                                    | tion                                                                                              |                                                                                              |                                                                                                    |                                                                                                    |                                                                                                    |
|                                                                                                    |                                                                                                    |                                                                                                    |                                     |                                                                                               |                                                                                                   | No. Adm Ge                                                                                                    | eo Adm Ref Id                                                                                                    | Not.Type Site                                                                                     | e/Allot Name S                                                                               | FN Id Ch/b                                                                                                    | lock Avail                                                                                                | Ch/block                                                                                                    |
| Show assignable channel                                                                                                    | els or freq. blocks if the                                                                                                    | e maximum acceptable mar                                                                                                    | gin (dB) is: 4                      |                                                                                               |                                                                                                   | 1 UAE U/                                                                                                    | E BR1_UAE 019                                                                                                    | GT1 DIE                                                                                           | BA                                                                                           | 21,23                                                                                                    | 3-48 21,25                                                                                                | 31,38,41,45                                                                                                    |
| Show assignable channel                                                                                                    | els or freq. blocks if igr                                                                                                    | noring incompatibilities betw                                                                                                    | een requirements where one or b     | oth has/have a range of                                                                       | available fre                                                                                     | 3 UAE UA                                                                                                    | E BR2_0AE 072                                                                                                    | GT1 FU                                                                                            | IAIRAH                                                                                       | 21-38                                                                                                    | 9,41-48 21-22                                                                                             | 25 27-28 30-31 33 35-36 3                                                                                                    |
| Innore self incompatibilities                                                                                                    | er 🔲 Do pot                                                                                                    | consider interference to th                                                                                                    | e wanted requirement                |                                                                                               |                                                                                                   | 4 UAE UA                                                                                                    | E BR3_UAE 087                                                                                                    | GT1 LIM                                                                                           | A LAHMAZI                                                                                    | 21-48                                                                                                    | 8 21-25                                                                                                   | 27-48                                                                                                    |
| a componente submittad in                                                                                                    | a the COOPDS of                                                                                                    | action and always taker                                                                                                    | a inte account!                     |                                                                                               |                                                                                                   | 5 UAE U4                                                                                                    | E BR4_UAE 087                                                                                                    | GT1 LIM                                                                                           | A LAHMAZI                                                                                    | 21-48                                                                                                    | 8 21-25                                                                                                   | ,27-48                                                                                                    |
| annel Distribution Statistics                                                                                                    | The COURD Se                                                                                                    | ection are always take                                                                                                    |                                     |                                                                                               |                                                                                                   | 6 UAE UA                                                                                                    | E BR2_UAE 087                                                                                                    | GT1 LIM                                                                                           |                                                                                              | 21-48                                                                                                    | 8 21-25                                                                                                   | 27-48                                                                                                    |
| Submitted                                                                                                    | d Noav                                                                                                    | vailable channel or                                                                                                    | No assignable channel or            | Having an assign                                                                              | able chann                                                                                        | 8 UAE UA                                                                                                    | E BR2 UAE 022                                                                                                    | GT1 LIM                                                                                           | A SHAMKHAT                                                                                   | 21-40                                                                                                    | 3-28.30-48 21.23                                                                                          | -25.27-28.30-48                                                                                                    |
|                                                                                                    | fre                                                                                                    | equency block                                                                                                    | frequency block                     | or a frequen                                                                                  | cy block                                                                                          | 9 UAE UA                                                                                                    | E BR1_UAE 022                                                                                                    | GT1 LIV                                                                                           | A SHAMKHAT                                                                                   | 21,23                                                                                                    | 3-28,30-48 21,23                                                                                          | -25,27-28,30-48                                                                                                    |
| Assignments <u>20</u>                                                                                                    |                                                                                                    | 0                                                                                                    | <u>14</u>                           | 6                                                                                             |                                                                                                   | 10 UAE UA                                                                                                    | E BR2 SHJ021                                                                                                    | OT1 OU                                                                                            |                                                                                              |                                                                                                    | 22.25                                                                                                    | 27-28,30-31,33,35-36,38,                                                                                                    |
| Allotments 6                                                                                                    |                                                                                                    | 0                                                                                                    | 6                                   | ſ                                                                                             |                                                                                                   | 11 11 10                                                                                                    | E BR1_SHJ021                                                                                                    | GT1 SH                                                                                            | ARJAH KALBA                                                                                  | 22-45                                                                                                    | 5,47-48 22,25                                                                                             | 27-28,30-31,35,55 - 27,20,41                                                                                                    |
|                                                                                                    |                                                                                                    | -                                                                                                    |                                     |                                                                                               | (C                                                                                                | 13 UAE UA                                                                                                    | E BR2 UAE 081                                                                                                    | GT1 UM                                                                                            | M ALQUWAIN                                                                                   | 21-44                                                                                                    | 446-48 21.25                                                                                              | 27 29 31 33 35 37-38 41-4                                                                                                    |
| Total 26                                                                                                    |                                                                                                    | 0                                                                                                    | 20                                  | 6                                                                                             |                                                                                                   |                                                                                                    | E BR1_UAE 081                                                                                                    | GT1 UM                                                                                            | MALQUWAIN                                                                                    | 21-44                                                                                                    | 4,46-48 21,25                                                                                             | 27,29,31,33,35,37,29                                                                                                    |
| eneral Analysis Results<br>inistration<br><u>inistration Unique Identifier</u><br>3_UAE 081<br>/Allotment Name                                                                                                    | UAE                                                                                                    |                                                                                                    |                                     |                                                                                               | <u> </u>                                                                                          |                                                                                                    |                                                                                                    |                                                                                                   |                                                                                              |                                                                                                    |                                                                                                    |                                                                                                    |
| MM ALQUWAIN ] Show multi-channel reqs. tails Colours Frequencies S ieographical area lotice Type lot linked ccceptable Channel/Frequency E 1-44,46-48 valiable Channel/Frequency Blo 1.25,27,29,31,33,35,37-38,41-44 saigned Channel/Frequency Blo                                                                                                    | Symbols<br>UAE<br>GTI<br>Block<br>R<br>R<br>Cock<br>42,48<br>Ock                                                                                                    |                                                                                                    | N Charles                           |                                                                                               |                                                                                                   |                                                                                                    |                                                                                                    |                                                                                                   |                                                                                              |                                                                                                    | {                                                                                                    |                                                                                                    |
| M ALQUWAIN<br>Show multi-channel reqs.<br>als Colours Frequencies S<br>orgraphical area<br>tice Type<br>t linked<br>ceptable Channel/Frequency Elo<br>24.4.6-48<br>alable Channel/Frequency Blo<br>25.27.29.31,33.35,37-38,41-42<br>signed Channel/Frequency Blo                                                                                                    | Symbols<br>UAE<br>GTI<br>Block<br>R<br>eck<br>42.48<br>cock                                                                                                    |                                                                                                    | N Ching                             |                                                                                               | Star Brad                                                                                         |                                                                                                    |                                                                                                    |                                                                                                   |                                                                                              |                                                                                                    |                                                                                                    |                                                                                                    |
| M ALQUWAIN<br>Show multi-channel reqs.<br>Its Collours Frequencies S<br>ographical area<br>tice Type<br>tinked<br>44,46-48<br>alable Channel/Frequency Blo<br>25,27,29,31,33,35,37-38,41-42<br>aigned Channel/Frequency Blo<br>and Channel/Frequency Blo<br>and Channel/Frequency Blo<br>and Channel/Frequency Blo<br>and Channel/Frequency Blo<br>Alabel Channel/Frequency Blo<br>Alabel Channel/Frequency Blo<br>Alabel Channel/Frequency Blo<br>Alabel Channel/Frequency Blo<br>Alabel Channel/Frequency Blo<br>Alabel Channel/Frequency Blo<br>Channel/Frequency Blo<br>Alabel Channel/Frequency Blo<br>Channel/Frequency Blo<br>Channel Channel/Frequency Blo<br>Channel Channel/Frequency Blo<br>Channel Channel Cha                                                                                     | Symbols<br>UAE<br>GTI<br>Block<br>R<br>eck<br>42.48<br>R<br>eck<br>8<br>C<br>C<br>C<br>C<br>C<br>C<br>C<br>C<br>C<br>C<br>C<br>C<br>C<br>C<br>C<br>C<br>C<br>C                                                                                                    | Site//IIIstName                                                                                                    | SENIA                               |                                                                                               |                                                                                                   |                                                                                                    |                                                                                                    |                                                                                                   |                                                                                              |                                                                                                    |                                                                                                    |                                                                                                    |
| 4 ALQUWAIN<br>Show multi-channel regs.<br>Is Colours Frequencies S<br>graphical area<br>ice Type<br>linked<br>t4.46-48<br>silable Channel/Frequency Blo<br>25.27,29,31,33,35,37-38,41-42<br>igned Channel/Frequency Blo<br>25.27,29,31,33,35,37-38,41-42<br>igned Channel/Frequency Blo<br>1.11,12,12,12,12,12,12,12,12,12,12,12,12,1                                                                                                    | Symbols                                                                                                    | Site/Allot Name                                                                                                    | SFN Id Allot A                      | Im Ref I Ch/block                                                                             | Avail. Ch/blo                                                                                     | ck  Assigned Ch/bl                                                                                                    | 8BH (dBW)                                                                                                    | 88V (dBW) Wa                                                                                      | ted Chann Interf. Chann                                                                      | el Distance (km)                                                                                                    | CNFS (dB(uV)<br>50 3                                                                                      | Margin (dB) Relatior                                                                                                    |
| 4 ALQUWAIN<br>Show multi-channel reqs.<br>Is Colours Frequencies S<br>pgraphical area<br>ice Type<br>linked<br>septable Channel/Frequency Elo<br>25.27,29.31,33,35,37-38,41-44<br>igned Channel/Frequency Blo<br>25.27,29.31,33,35,37-38,41-44<br>igned Channel/Frequency Blo<br>25.27,29,31,33,35,37-38,41-44<br>igned Channel/Frequency Blo<br>25.27,29,31,33,35,37-38,41-44<br>igned Channel/Frequency Blo<br>27.27,27,27,27,27,27,27,27,27,27,27,27,27,2                                                                                                    | Symbols<br>UAE<br>GTI<br>Block<br>R<br>Block<br>R<br>Block<br>R<br>Block<br>R<br>Block<br>R<br>C<br>C<br>C<br>C<br>C<br>C<br>C<br>C<br>C<br>C<br>C<br>C<br>C<br>C<br>C<br>C<br>C<br>C                                                                                                    | Site/Allot Name<br>KUH HALWA<br>AL WAKRA                                                                                         | SFN Id Allot Ad                     | Im Refl   Ch/block<br>28                                                                      | Avail. Ch/blo<br>28                                                                               | ck Assigned Ch/bl                                                                                                    | SBH (dBw)                                                                                                    | 8BV (dBW) Wa                                                                                      | nted Chann Interf. Chann<br>28                                                               | el Distance (km)<br>71.6<br>409.8                                                                                                   | CNFS (dB(uV)<br>59.3<br>52.8                                                                              | Margin (dB) Relation<br>3.36 Interfere<br>2.33 Interfere                                                                                                    |
| 4 ALQUWAIN<br>Show multi-channel regs.<br>Is Colours Frequencies S<br>ographical area<br>(co Type<br>linked<br>septable Channel/Frequency El<br>44.46-48<br>allable Channel/Frequency Elo<br>25.27.29.11.33.35.37-38.41.41<br>igned Channel/Frequency Blo<br>25.27.29.11.33.35.37-38.41.41<br>igned Channel/Frequency Blo<br>Digital Affected<br>Nol Ass Geo Not T<br>70 IRN IRN DT1 1<br>71 QAT QAT D11 0<br>72 IRN PL                                                                                                    | Symbols<br>UAE<br>GT1<br>Block<br>R<br>Block<br>R<br>Block<br>Block<br>R<br>Block<br>R<br>R<br>Block<br>R<br>Block<br>R<br>Block<br>R<br>Block<br>R<br>Block<br>R<br>Block     | Site/Allot Name<br>KUH HALWA<br>AL WAKBA<br>HENGAM                                                                               | SFN Id Allot Ad                     | Im Ref I Ch/block                                                                             | Avail. Ch/blo<br>28                                                                               | ck Assigned Ch/bl                                                                                                    | 8BH (dBW)<br>30                                                                                                    | 8EV (dBW) Wai                                                                                     | nted Chann Interf. Chann                                                                     | el Distance (km)<br>71.6<br>409.8<br>135.3                                                                                          | CNFS (dB(uV/<br>59.3<br>52.8<br>0                                                                         | Margin (dB) Relation<br>3.36 Interfere<br>2.33 Interfere<br>13.16 Interfere                                                                                                    |
| A LQUWAIN<br>ihow multi-channel reqs.<br>Is Colours Frequencies S<br>graphical area<br>cor Type<br>Inked<br>eptable Channel/Frequency El<br>14.46-48<br>Iable Channel/Frequency Blo<br>55.27.29.31.33.35.37-38.41-42<br>gned Channel/Frequency Blo<br>I Interners Digital Affected<br>No Assi Geo. Not T<br>No I Assi Geo. Not T<br>70 IRN IRN DT 1<br>71 QAT QAT QAT DT 1<br>72 IRN IRN DT 1                                                                                                    | Symbols<br>UAE<br>GTI<br>Block<br>R<br>Block<br>R<br>R<br>R<br>R<br>R<br>R<br>R<br>R<br>R<br>R<br>R<br>R<br>R<br>R<br>R<br>R<br>R<br>R<br>R                                                                                                    | Site/Allot Name<br>KUH HALWA<br>AL WAKRA<br>HENGAM<br>KISH                                                                       | SFN Id Allot Ad                     | Im Ref I Ch/block<br>28<br>30<br>30                                                           | Avail. Ch/blo<br>28                                                                               | Image: Children of the second second secon | 8BH (dBW)<br>30<br>25                                                                                                    | 8EV (dBW) War<br>28<br>30<br>30                                                                   | nted Chann Interf. Chann<br>28<br>30<br>30                                                   | el Distance (km)<br>71.6<br>409.8<br>135.3<br>198.7                                                                                 | CNFS (dB(uV/<br>59.3<br>52.8<br>64.4                                                                      | Margin (dB) Relation<br>3.36 Interfere<br>2.33 Interfere<br>13.16 Interfere<br>10.39 Interfere                                                                                                    |
| A LQUWAIN<br>Show multi-channel reqs.<br>Is Colours Frequencies S<br>graphical area<br>ice Type<br>Inked<br>eptable Channel/Frequency E<br>44.46-49<br>Ilable Channel/Frequency Blo<br>25.27.29.31.33.35.37-38.41-41<br>gred Channel/Frequency Blo<br>25.27.29.31.33.35.37-38.41-41<br>gred Channel/Frequency Blo<br>1.100 Auto Action Channel/Frequency Blo<br>1.100 Auto Action Channel/Frequency Blo                                                                                                    | Symbols<br>GTI<br>UAE<br>GTI<br>Block<br>R<br>Block<br>R<br>Bl | Site/Allot Name<br>KUH HALWA<br>AL WAKBA<br>HENGAM<br>KISH<br>ALSIDRA<br>DIRBA-2                                                 | SFN Id Allot Ar                     | Im Ref I Ch/block<br>28<br>30<br>30                                                           | Avail. Ch/blo<br>28<br>30<br>31                                                                   | ck Assigned Ch/bl                                                                                                    | 8BH (dBW)<br>30<br>30<br>31<br>34                                                                                                    | 8EV (dBW) Waa<br>28<br>30<br>30<br>31                                                             | ted Chann Interf. Chann<br>28<br>30<br>30<br>31                                              | el Distance (km)<br>71.6<br>409.8<br>135.3<br>198.7<br>100.9                                                                        | CNFS (dB(uV/<br>59.3<br>52.8<br>64.4<br>55.5<br>75.5                                                      | Margin (dB) Relation<br>3.36 Interfere<br>2.33 Interfere<br>13.16 Interfere<br>13.16 Interfere<br>3.48 Interfere<br>3.48 Interfere                                                                                                    |
| M ALQUWAIN<br>Show multi-channel reqs.<br>Is Colours Frequencies S<br>graphical area<br>ice Type<br>linked<br>ceptable Channel/Frequency E<br>44.46-48<br>alable Channel/Frequency Blo<br>25.27.29.31.33.35.37-38.41-42<br>igned Channel/Frequency Blo<br>25.27.29.31.33.35.37-38.41-42<br>igned Channel/Frequency Blo<br>25.27.29.31.33.35.37-38.41-42<br>27.21.21.21.21.21.21.21.21.21.21.21.21.21.                                                                                                    | Symbols<br>UAE<br>GTI<br>UAE<br>GTI<br>Block<br>R<br>Block<br>R<br>Block<br>R<br>C<br>C<br>C<br>C<br>C<br>C<br>C<br>C<br>C<br>C<br>C<br>C<br>C                                                                                                    | Site/Allot Name<br>KUH HALWA<br>AL WAKBA<br>HENGAM<br>KISH<br>ALSIDRA<br>DIBBA-2<br>EDBOOR                                       | SFN Id Allot Ad<br>ADSFN4<br>ECV03  | Im Ref I Ch/block<br>28<br>30<br>30<br>31<br>31<br>32                                         | Avail. Ch/blo<br>28<br>30<br>31<br>31<br>32                                                       | Ck Assigned Ch/bl<br>28<br>30<br>30<br>31<br>31<br>31<br>32                                                                                                    | 8BH (dBW)<br>30<br>30<br>30<br>30<br>30<br>30<br>30<br>30<br>30<br>30<br>30<br>30<br>30                                                                                                 | 88V (dBW) Wa<br>28<br>30<br>30<br>31<br>33 31<br>33                                               | nted Chann Interf. Chann<br>28<br>30<br>30<br>31<br>31<br>32                                 | el Distance (km)<br>71.6<br>409.8<br>135.3<br>198.7<br>100.9<br>57                                                                  | CNFS (dB(uV)<br>59.3<br>52.8<br>64.4<br>55.5<br>75.1                                                      | Margin (dB) Relation<br>3.36 Interfere<br>2.33 Interfere<br>13.16 Interfere<br>13.16 Interfere<br>13.48 Interfere<br>2.4.1 Interfere<br>14.47 Interfere                                                                                                    |
| M ALQUWAIN<br>Show multi-channel rega.<br>If Colours Frequencies S<br>ographical area<br>ice Type<br>ilinked<br>Septable Channel/Frequency El<br>44.46-48<br>alable Channel/Frequency Elo<br>25.27.29.31.33.35.37-38.41-44<br>igned Channel/Frequency Blo<br>25.27.29.31.33.35.37-38.41-44<br>igned Channel/Frequency Blo<br>25.27.29.31.33.35.37-38.41-44<br>igned Channel/Frequency Blo<br>7.2 IGN IGN IGN IGN IGN IGN<br>7.1 IGN IGN IGN IGN IGN IGN<br>7.1 IGN IGN IGN IGN IGN IGN<br>7.1 IGN IGN IGN IGN IGN IGN<br>7.4 IJAE IJAE IJAE IGN IGN<br>7.6 IJAE IJAE IJAE IJA<br>7.6 IJAE IJAE IJAE IJA                                                                                                    | Symbols<br>UAE<br>GT1<br>Block<br>R<br>Block<br>R<br>Block<br>R<br>Block<br>R<br>C<br>C<br>C<br>C<br>C<br>C<br>C<br>C<br>C<br>C<br>C<br>C<br>C                                                                                                    | Site/Allot Name<br>KUH HALWA<br>HENGAM<br>KISH<br>ALSIDRA<br>DIBBA-2<br>FOROOR<br>KISH                                           | SFN Id Allot Ad<br>ADSFN4<br>ECV03  | dm Ref I Ch/block<br>28<br>30<br>30<br>31<br>31<br>31<br>32<br>32                             | Avail. Ch/blo<br>28<br>30<br>30<br>31<br>31<br>31<br>32                                           | <ul> <li>Assigned Ch/bl</li> <li>28</li> <li>30</li> <li>30</li> <li>31</li> <li>31</li> <li>32</li> </ul>                                                                                                    | 8BH (dBw)<br>30<br>25<br>34<br>30<br>25                                                                                                    | 8BV (dBW) Wai<br>28<br>30<br>30<br>31<br>33 31<br>32<br>32                                        | nted Chann Interf. Chann<br>28<br>30<br>30<br>31<br>31<br>31<br>32<br>32                     | el Distance (km)<br>71.6<br>409.8<br>135.3<br>198.7<br>100.9<br>57<br>100.9<br>202.9                                                | CNFS (dB(uV/<br>59.3<br>52.8<br>0-4<br>55.5<br>75.1<br>9-9<br>64.6                                        | Margin (dB) Relation<br>3.36 Interfere<br>2.33 Interfere<br>12.16 Interfere<br>10.39 Interfere<br>2.6 Interfere<br>14.47 Interfere<br>10.28 Interfere                                                                                                    |
| M ALQUWAIN<br>Show multi-channel regs.<br>Is Colours Frequencies S<br>graphical area<br>ice Type<br>linked<br>textble Channel/Frequency El<br>textble Channel/Frequency El<br>25,27,29,31,33,37,38,41,42<br>igned Channel/Frequency Blo<br>25,27,29,31,33,36,37,38,41,42<br>igned Channel/Frequency Blo<br>25,27,29,31,33,36,37,38,41,42<br>26,27,29,31,33,36,37,38,41,42<br>27,0 IRN IRN DT1 1<br>27,0 IRN IRN DT1 1<br>27,0 IRN                                                      | Symbols<br>UAE<br>GTI<br>UAE<br>GTI<br>Block<br>R<br>Block<br>R<br>Block<br>R<br>C<br>C<br>C<br>C<br>C<br>C<br>C<br>C<br>C<br>C<br>C<br>C<br>C                                                                                                    | Site/Allot Name<br>KUH HALWA<br>AL WAKBA<br>HENGAM<br>KISH<br>ALSIDRA<br>DIBBA-2<br>FOROOP<br>KISH<br>JONAH                      | SFN Id Allot Ad<br>ADSFN4<br>ECV03  | am Ref I Ch/block<br>28<br>30<br>30<br>31<br>32<br>32                                         | Avail. Ch/blo<br>28<br>30<br>31<br>31<br>32<br>32                                                 | <ul> <li>Assigned Ch/bl</li> <li>28</li> <li>30</li> <li>31</li> <li>32</li> <li>32</li> </ul>                                                                                                    | 8BH (dBW)<br>30<br>25<br>34<br>30<br>25<br>37                                                                                                    | 8EV (dBW) Wai<br>28<br>28<br>30<br>30<br>31<br>33<br>31<br>32<br>32<br>32                         | nted Chann Interf. Chann<br>28<br>99<br>30<br>31<br>31<br>32<br>32                           | el Distance (km)<br>71.6<br>409.8<br>135.3<br>198.7<br>100.9<br>202.9<br>174.3                                                      | CNFS (dB(uV/<br>59.3<br>52.8<br>64.4<br>55.5<br>75.1<br>75.1<br>75.1<br>75.1<br>75.1<br>75.1<br>75.1      | Margin (dB) Relation<br>3.36 Interfere<br>2.33 Interfere<br>13.16 Interfere<br>10.39 Interfere<br>14.47 Interferer<br>10.28 Interferer<br>10.28 Interferer<br>10.28 Interferer<br>10.28 Interferer<br>10.28 Interferer<br>10.28 Interferer                                                                                                    |
| 4 ALQUWAIN<br>Show multi-channel reqs.<br>Is Colours Frequencies S<br>graphical area<br>ice Type<br>linked<br>44.46-48<br>ulable Channel/Frequency El<br>44.46-48<br>ulable Channel/Frequency Elo<br>25.27.29.31.33.35.37-38.41-42<br>gred Channel/Frequency Elo<br>25.27.29.31.33.35.37-38.41-42<br>igned Channel/Frequency Elo<br>25.27.29.31.33.35.37-38.41-42<br>igned Channel/Frequency Elo<br>27.2 IRN IRN DT1<br>27.1 IRN IRN DT1<br>27.1 IRN IRN DT1<br>27.1 IRN IRN DT1<br>27.4 IRN IRN DT1<br>26.1 IAE UAE DT1<br>27.6 IRN IRN DT1<br>27.6 IRN IRN DT1<br>27.6 IRN IRN DT1<br>27.6 IRN IRN DT1<br>27.8 IRN IRN DT1<br>27.8 IRN IRN DT1<br>27.8 IRN IRN DT1<br>27.8 IRN IRN DT1<br>27.8 IRN IRN DT1<br>27.9 IRN IRN DT1<br>27.9 IRN IRN DT1 | Symbols<br>UAE<br>GTI<br>UAE<br>GTI<br>Block<br>R<br>Block<br>R<br>Block<br>Block                                                                                                    | Site/Allot Name<br>KUH HALWA<br>AL WAKBA<br>HENGAM<br>KISH<br>ALSIDRA<br>DIBBA-2<br>FOROAP<br>KISH<br>JONAH<br>SIRI              | SFN Id Allot A<br>CONSERVA<br>ECV03 | Im Ref   Ch/block<br>28<br>30<br>30<br>31<br>31<br>32<br>32<br>32<br>32                       | Avail. Ch/blo<br>28<br>30<br>30<br>31<br>31<br>32<br>32<br>32                                     | Assigned Ch/bl<br>28<br>30<br>30<br>31<br>31<br>32<br>32<br>32                                                                                                    | 8BH (dBW)<br>30<br>25<br>34<br>30<br>25<br>37<br>36                                                                                                    | 8EV (dBW) Wa<br>28<br>300<br>30<br>31<br>33<br>31<br>33<br>31<br>32<br>32<br>32<br>32<br>32<br>32 | ted Chann Interf. Chann<br>28<br>30<br>30<br>31<br>31<br>32<br>32<br>32<br>32                | el Distance (km)<br>71.6<br>409.8<br>135.3<br>198.7<br>100.9<br>57<br>100.9<br>57<br>100.9<br>174.3<br>142.1                        | CNFS (dB(uV)<br>59.3<br>52.8<br>64.4<br>55.5<br>75.1<br>05<br>64.6<br>64.3<br>61.3                        | Margin (dB) Relation<br>3.36 Interfere<br>2.33 Interfere<br>12.16 Interfere<br>3.48 Interfere<br>2.6 Interfere<br>10.29 Interfere<br>10.28 Interfere<br>10.28 Interfere<br>10.28 Interfere<br>10.28 Interfere<br>10.28 Interfere<br>10.28 Interfere<br>10.28 Interfere<br>10.28 Interfere<br>10.28 Interfere<br>10.28 Interfere<br>10.28 Interfere<br>10.28 Interfere                                                                                                    |
| 4 ALQUWAIN<br>Show multi-channel regs.<br>Is Colours Frequencies S<br>ographical area<br>ice Type<br>linked<br>septable Channel/Frequency E<br>44.46-48<br>aliable Channel/Frequency Elo<br>25.27.29.31.33.35.37-38.41.42<br>igned Channel/Frequency Blo<br>25.27.29.31.33.35.37-38.41.42<br>igned Channel/Frequency Blo<br>7.21.21.21.21.21.21.21.21.21.21.21.21.21.                                                                                                    | Symbols<br>UAE<br>GTI<br>UAE<br>GTI<br>Block<br>R<br>Block<br>R<br>Block<br>R<br>Block<br>R<br>Block<br>R<br>C<br>C<br>C<br>C<br>C<br>C<br>C<br>C<br>C<br>C<br>C<br>C<br>C                                                                                                    | Site/Allot Name<br>KUH HALWA<br>AL WAKRA<br>HENGAM<br>KISH<br>ALSIDRA<br>DIBBA-2<br>FORCOP<br>KISH<br>JONAH<br>SIRI<br>KUH HALWA | SFN Id Allot Ad<br>ADSFN4<br>ECV03  | Im Ref I Ch/block<br>28<br>30<br>30<br>31<br>31<br>31<br>32<br>32<br>32<br>32<br>32<br>32     | Avail. Ch/blo<br>28<br>30<br>30<br>31<br>31<br>32<br>32<br>32<br>32                               | R           R           R           R           S           S                                                                                                    | 8BH (dBW)<br>30<br>25<br>34<br>30<br>25<br>34<br>30<br>30<br>25<br>34<br>30<br>30<br>30<br>30<br>30<br>30<br>30<br>30<br>30<br>30<br>30<br>30<br>30                                     | 8BV (dBW) Wai<br>28<br>30<br>30<br>30<br>31<br>33 31<br>32<br>32<br>32<br>32<br>32<br>32<br>32    | nted Chann   Interf. Chann<br>28<br>30<br>30<br>31<br>31<br>31<br>32<br>32<br>32<br>32<br>32 | el Distance (km)<br>71.6<br>409.8<br>135.3<br>198.7<br>100.9<br>57<br>100.9<br>202.9<br>174.3<br>142.1<br>71.4                      | CNFS (dB(uV)<br>59.3<br>52.8<br>64.4<br>55.5<br>75.1<br>0<br>9<br>64.6<br>64.3<br>61.3<br>61.3<br>59.9    | Margin (dB) Relation<br>3.36 Interfere<br>2.33 Interfere<br>13.16 Interfere<br>13.48 Interfere<br>13.48 Interfere<br>10.29 Interfere<br>10.29 Interfere<br>10.22 Interfere<br>10.22 Interfere<br>3.32 Interfere<br>3.32 Interfere                                                                                                    |
| M ALQUWAIN<br>Show multi-channel regs.<br>Its Colours Frequencies S<br>ographical area<br>tics Type<br>t linked<br>ceptable Channel/Frequency E<br>44,46-48<br>alable Channel/Frequency Blo<br>25,27,29,31,33,35,37-38,41-44<br>igned Channel/Frequency Blo<br>25,27,29,31,33,35,37-38,41-44<br>igned Channel/Frequency Blo<br>1,10,10,10,10,10,10,10,10,10,10,10,10,10                                                                                                    | Symbols<br>UAE<br>GTI<br>UAE<br>GTI<br>Block<br>R<br>Block<br>R<br>Block<br>R<br>Block<br>R<br>Block<br>R<br>C<br>C<br>C<br>C<br>C<br>C<br>C<br>C<br>C<br>C<br>C<br>C<br>C                                                                                                    | Site/Allot Name<br>KUH HALWA<br>HENGAM<br>KISH<br>ALSIDRA<br>DIBBA-2<br>FORCOP<br>KISH<br>JONAH<br>SIRI<br>KUH HALWA             | SFN Id Allot Ad<br>ADSFN4<br>ECV03  | m Ref1 Ch/block<br>28<br>30<br>30<br>31<br>31<br>31<br>32<br>32<br>32<br>32<br>32<br>32<br>32 | Avail. Ch/blo<br>28<br>30<br>30<br>31<br>31<br>31<br>32<br>32<br>32<br>32<br>32<br>32<br>32<br>32 | Ck Assigned Ch/bl<br>28<br>30<br>30<br>31<br>31<br>32<br>32<br>32<br>32<br>32                                                                                                    | 8BH (dBW)<br>30<br>25<br>34<br>30<br>25<br>34<br>30<br>25<br>34<br>30<br>25<br>34<br>30<br>25<br>34<br>30<br>25<br>34<br>30<br>25<br>34<br>30<br>25<br>34<br>30<br>30<br>25<br>34<br>30 | 88V (dBW) Was<br>28<br>30<br>30<br>30<br>31<br>33 31<br>32<br>32<br>32<br>32<br>32<br>32          | nted Chann   Interf. Chann<br>28<br>30<br>30<br>31<br>31<br>32<br>32<br>32<br>32<br>32<br>32 | el Distance (km)<br>71.6<br>409.8<br>135.3<br>198.7<br>100.9<br>57<br>100.9<br>57<br>100.9<br>57<br>100.9<br>174.3<br>142.1<br>71.4 | CNFS (dB(uV)<br>59.3<br>52.8<br>64.4<br>65.5<br>75.1<br>75.1<br>75.1<br>75.1<br>75.1<br>75.1<br>75.1<br>7 | Margin (dB) Relation<br>3.36 Interfere<br>2.33 Interfere<br>12.16 Interfere<br>10.39 Interfere<br>10.39 Interfere<br>10.28 Interfere<br>10.28 Interfere<br>10.28 Interfere<br>10.28 Interfere<br>5.19 Interfere<br>3.32 Interfere<br>3.32 Interfere<br>3.32 Interfere<br>3.41 Interfere<br>3.42 Interfere<br>3.42 Interfere<br>3.43 Interfere<br>10.47 Interfere<br>3.42 Interfere<br>3.43 Interfere<br>3.44 Interfere<br>3.45 Interfere<br>3.45 Interfere<br>3.5 Interfere<br>3.5 Interfe |

10

#### Example (cont'd): Assigning channel 31 instead of ch. 69 using TerRaNotices and applying the same steps for 2 other notices assigning ch. 42 and 48

| TerRaNotices 1.2 (PR | ROD) - [UAE_cleared_UMM_31_42_4 | 8.txt - GT1]                                                                                                    |                               | -                               |                                       |                         |                      | _                   | _              |                                  |          |
|----------------------|---------------------------------|----------------------------------------------------------------------------------------------------|-------------------------------|---------------------------------|---------------------------------------|-------------------------|----------------------|---------------------|----------------|----------------------------------|----------|
| File Tools View      | Language Options Window         | Help                                                                                                    |                               |                                 |                                       |                         |                      |                     |                |                                  | - 8 ×    |
|                      | I 📭 🕲 🗶 🕰 🧭                     | 🖄 🏧 🏙                                                                                                    |                               |                                 |                                       |                         |                      |                     |                |                                  |          |
| Notice browser       |                                 | ID1/Assignment                                                                                                    | nt's unique identifier        |                                 | ID3/ Unique identifier of the corresp | ponding plan assignment |                      |                     |                |                                  |          |
| Notice type          | Description                     | BR1_UAE 081                                                                                                    |                               |                                 |                                       |                         |                      |                     |                |                                  | GT1      |
| UAE_cleared_UM       |                                 |                                                                                                    |                               |                                 |                                       |                         |                      |                     |                |                                  |          |
| Head section         | UAE                             | Fragment                                                                                                    | Type of notification          | Notification intended for       |                                       |                         |                      |                     | 12A/ Operating | 2C/ Date of bringing into<br>use |          |
| GT1 ADD              | BR1_UAE 019                     |                                                                                                    | E/Resubmission                | Addition                        |                                       |                         |                      |                     | agency         |                                  |          |
| GTIADD               | BR1_UAE 072<br>BR2_UAE 072      | Article 11                                                                                                    | Apply 4.1.2.5 procedure       | Madification                    |                                       |                         |                      |                     |                |                                  |          |
| GT1IADD              | BR1 2136                        | CEOSD                                                                                                    |                               | Modification                    |                                       |                         |                      |                     | 12B/ Address   | 10B/ Regular hours of            |          |
| GT1 GT1 ADD          | BR2_2136                        | CEUGD                                                                                                    |                               |                                 |                                       |                         |                      |                     | code           | From To                          |          |
| 🗸 GT1 ADD            | BR3_2136                        |                                                                                                    | <u></u>                       |                                 |                                       |                         |                      |                     |                | From : 10                        |          |
| GT1 ADD              | BR1_UAE 087                     | Assignment ch                                                                                                    | aracteristics Antenna charact | eristics                        |                                       |                         |                      |                     |                |                                  |          |
| GT1 ADD              | BR2_UAE 087                     |                                                                                                    |                               |                                 |                                       |                         |                      |                     |                |                                  |          |
| ✓ GTI ADD            | BR3_UAE 087                     |                                                                                                    |                               |                                 |                                       |                         |                      |                     |                |                                  |          |
| GTIADD               | BR1 LIAE 026                    |                                                                                                    |                               |                                 |                                       |                         |                      |                     |                |                                  |          |
| ✓ GT1IADD            | BR2 UAE 026                     |                                                                                                    |                               |                                 |                                       |                         |                      |                     |                |                                  |          |
| ✓ GT1 ADD            | BR3_UAE 026                     | Station inform                                                                                                    | ation                         |                                 | <b>•••</b> • • •                      |                         |                      |                     |                |                                  |          |
| ✓ GT1 ADD            | BR1_UAE 022                     | Antenna                                                                                                    |                               | 4B/ Geographic                  | 4C/Longitude                          | 0' - F1" - F -          | 9EA/ A               | titude of site      |                | 3A1/ Call                        |          |
| GT1 ADD              | BR2_UAE 022                     | site name                                                                                                    |                               | area                            | Latitude                              |                         | above s              | ealevel             | _              | sign                             |          |
| GT1 ADD              | BR1_SHJ021                      | UMM ALQUW                                                                                                    | AIN                           | UAE 👻                           | 25° 🚔 3                               | 1' ≑ 29" ≑ 🛚 🔻          | 40                   |                     | m              |                                  |          |
| GTUADD               | BR1 HAE 081                     |                                                                                                    |                               |                                 |                                       |                         |                      |                     |                |                                  |          |
| J GT1IADD            | BR2 UAE 081                     |                                                                                                    |                               |                                 |                                       |                         |                      |                     |                |                                  |          |
| GT1 ADD              | BR3_UAE 081                     |                                                                                                    |                               |                                 |                                       |                         |                      |                     |                |                                  |          |
| V UIL                | 201                             |                                                                                                    |                               |                                 |                                       |                         |                      |                     |                |                                  |          |
| GT2 ADD              | BR2_ALLT01                      |                                                                                                    |                               |                                 |                                       |                         |                      |                     |                |                                  |          |
| GT2 ADD              | BR3_ALLT01                      | 1A/ Assigned<br>frequency                                                                                                    |                               | 9D/ Polarization                | 8BH/ Horizonta                        | le.r.p.                 | 7H/ Reference planni | ng configuration    |                | at Beam tilt angle               |          |
| GT2IADD              | BR1 ALLT03                      | 554                                                                                                    | MHz                           | v -                             |                                       | dBW                     | RPC2                 |                     | -              |                                  | dBW      |
| GT2JADD              | BR2_ALLT03                      | and the second second sec |                               | 7J/ Type of spectrum mas        | k <b>8BV/</b> Vertical e.             | r.p.                    | 7K/ Receive mode 7C  | 1/ TV System        |                | 95/ Beam tilt angle              |          |
|                      |                                 |                                                                                                    | kHz                           | N -                             | 34.8                                  | dBW                     | · · · · ·            |                     |                |                                  | Deg      |
|                      |                                 |                                                                                                    |                               |                                 |                                       |                         |                      |                     |                |                                  |          |
|                      |                                 |                                                                                                    |                               |                                 |                                       |                         |                      |                     |                |                                  |          |
|                      |                                 |                                                                                                    |                               |                                 |                                       |                         |                      |                     |                |                                  |          |
|                      |                                 |                                                                                                    |                               |                                 |                                       |                         |                      |                     |                |                                  |          |
|                      |                                 | Antenna char                                                                                                    | acteristics                   | Antonna Mainha                  |                                       |                         | Digi                 | tal plan entry para | meters         | C / SENIE                        |          |
|                      |                                 | D Anterna u                                                                                                    | <ul> <li>160</li> </ul>       | e Anterina Height               | m                                     |                         | 1                    | ✓ Sta               | andalone 🔻     |                                  |          |
|                      |                                 |                                                                                                    | OF / Height of Antonna        | News Crewed Level               |                                       |                         | a                    | ssociated allotmen  | t              |                                  |          |
|                      |                                 |                                                                                                    | 125                           | above Ground Eever              | m                                     |                         | ID                   | 2/ Unique identifie | er St          | -N id                            |          |
|                      |                                 |                                                                                                    |                               |                                 |                                       |                         |                      |                     |                |                                  |          |
|                      |                                 |                                                                                                    |                               |                                 |                                       |                         |                      |                     |                |                                  |          |
|                      |                                 |                                                                                                    |                               |                                 |                                       |                         |                      |                     |                |                                  |          |
|                      |                                 |                                                                                                    |                               |                                 |                                       |                         |                      |                     |                |                                  |          |
|                      |                                 | Coordination                                                                                                    | Coord                         | nation successfully completed v | with the following administrations    | 13C/Notified remarks    |                      |                     |                |                                  |          |
|                      |                                 | IlC/ Signe                                                                                                    | ed commitment Availab         | le administrations              | Selected administrations              |                         |                      |                     |                |                                  |          |
|                      |                                 | 2E/ Expiry d                                                                                                    | ate AFG                       | Add >                           |                                       |                         |                      |                     |                |                                  |          |
|                      |                                 |                                                                                                    | AFS                           |                                 |                                       |                         |                      |                     |                |                                  |          |
|                      |                                 | 11D/ Plan                                                                                                    | remark conditions met         | < Remo                          | ve                                    |                         |                      |                     |                |                                  |          |
|                      |                                 |                                                                                                    | ALB                           | + << Clea                       | ar                                    |                         |                      |                     |                |                                  |          |
|                      |                                 |                                                                                                    |                               |                                 |                                       |                         |                      |                     |                |                                  |          |
|                      |                                 |                                                                                                    |                               |                                 |                                       |                         |                      |                     |                |                                  |          |
|                      |                                 |                                                                                                    |                               |                                 |                                       |                         |                      |                     |                |                                  |          |
|                      |                                 |                                                                                                    |                               |                                 |                                       |                         |                      |                     |                |                                  |          |
|                      |                                 |                                                                                                    |                               |                                 |                                       |                         |                      |                     |                |                                  |          |
|                      |                                 |                                                                                                    |                               |                                 |                                       |                         |                      |                     |                |                                  |          |
|                      |                                 | 🕹 S                                                                                                    | 🤒 📰 🕵                         | Po TerRa<br>Ntces               |                                       |                         |                      |                     | EN             | - P 🔁 🔶 🔐                        | 16:36    |
|                      |                                 |                                                                                                    |                               |                                 |                                       |                         |                      |                     |                |                                  | ,05/2014 |
|                      |                                 |                                                                                                    |                               |                                 |                                       |                         |                      |                     |                |                                  | 11       |

## Example (cont'd)

- ✓ Validate and save the notice file
- Browse and upload it together with the notice files of neighboring countries to eBCD web-portal - eTools: <u>https://www.itu.int/ITU-</u> <u>R/eBCD/MemberPages/eCalculations.aspx</u>
- ✓ Complete Submission

| inttp://ww         | ab its int/TULE/-PCD/Manshard                  | ner («Calaulations anni                                                            |                            |                     |                             |                                             | 0-0 0                                                                                         |
|--------------------|------------------------------------------------|------------------------------------------------------------------------------------|----------------------------|---------------------|-----------------------------|---------------------------------------------|-----------------------------------------------------------------------------------------------|
| alculations        |                                                | ges/ecalculations.aspx                                                             |                            |                     | and the same in the same of |                                             | 2 · 0 ] W                                                                                     |
| Edit View Fa       | avorites Tools Help                            |                                                                                    |                            |                     |                             |                                             |                                                                                               |
| ⊡ - ⊡ ∉            | - Page - Safety - Tools -                      | - 🐵 - 💿                                                                            |                            |                     |                             |                                             |                                                                                               |
| Union<br>Union     |                                                |                                                                                    |                            |                     |                             |                                             | Español   Français   Pyco<br>A   I                                                            |
|                    |                                                | eQry                                                                               | ePub eTools                | myAdmin eBCD        | Logout                      |                                             |                                                                                               |
|                    |                                                |                                                                                    | Gut                        | ools                |                             |                                             |                                                                                               |
|                    |                                                |                                                                                    | eBCD statistics Cal        | culations on-demand |                             |                                             |                                                                                               |
|                    |                                                | eCalcul<br>Util                                                                    | ations s<br>ity            | RТМЗ Ц              | tilities                    |                                             |                                                                                               |
|                    | eTools Disclaimer e<br>The processing system i | Tools Documentations<br>is currently ONLINE: 6 processes available                 |                            |                     |                             |                                             |                                                                                               |
|                    | Please select the calcula                      | ation type                                                                         |                            |                     |                             |                                             |                                                                                               |
|                    | CEAS                                           |                                                                                    | Commentibility Amelyana ve |                     |                             |                                             |                                                                                               |
|                    | GEUB                                           | I GE06D ASMG                                                                       | Compatibility Analyse V    |                     |                             |                                             |                                                                                               |
|                    | Back to calculation                            | history                                                                            |                            |                     |                             |                                             |                                                                                               |
|                    |                                                |                                                                                    |                            |                     |                             |                                             |                                                                                               |
|                    | Upload F Co                                    | Implete Submission                                                                 | Browse                     |                     |                             |                                             |                                                                                               |
|                    | Loaded file: UAE_clear                         | size:41.252 kb type:                                                               | text/plain                 |                     |                             |                                             |                                                                                               |
|                    |                                                |                                                                                    |                            |                     |                             |                                             |                                                                                               |
|                    |                                                |                                                                                    |                            |                     |                             |                                             |                                                                                               |
|                    |                                                |                                                                                    |                            |                     |                             |                                             |                                                                                               |
|                    | Adm                                            | E-notice file                                                                      |                            | Number of Notices   |                             |                                             |                                                                                               |
|                    | ARS                                            | ARS cleared.txt                                                                    |                            | 290                 |                             |                                             |                                                                                               |
|                    | 10.0520774                                     |                                                                                    |                            | _                   |                             |                                             |                                                                                               |
|                    | ОМА                                            | OMA 1 cleared1.txt                                                                 |                            | 27                  |                             |                                             |                                                                                               |
|                    | OMA<br>QAT                                     | OMA 1 cleared1.txt<br>QAT.txt                                                      |                            | 27<br>55            |                             |                                             |                                                                                               |
|                    | OMA<br>QAT<br>UAE                              | OMA 1 cleared1.txt<br>QAI.txt<br>UAE cleared UMM 31 42 48.txt                      |                            | 27<br>55<br>26      |                             |                                             |                                                                                               |
|                    | OMA<br>QAT<br>UAE                              | <u>OMA 1 cleared1.txt</u><br>QAT.txt<br>UAE cleared UMM 31 42 48.txt               |                            | 27<br>55<br>26      |                             |                                             |                                                                                               |
|                    | OMA<br>QAT<br>UAE                              | <u>OMA 1 cleared1.txt</u><br>QAT.txt<br>UAE cleared UMM <u>31 42 48.txt</u>        |                            | 27<br>55<br>26      | Top - I                     | ≂eedback - Contact Us - Copyright ©<br>Cont | ITU 2014 All Rights Rese<br>act for this page : Webma                                         |
|                    | OMA<br>QAT<br>UAE                              | <u>OMA 1 cleared1.txt</u><br><u>QAT.txt</u><br><u>UAE cleared UMM 31 42 48.txt</u> |                            | 27<br>55<br>26      | Top - 1                     | Feedback - Contact Us - Copyright ©<br>Cont | 1TU 2014 All Rights Rese<br>act for this page : Webma<br>Generated : 2014-0                   |
|                    | OMA<br>QAT<br>UAE                              | OMA 1 cleared1.txt<br>OATLxt<br>UAE cleared UMM 31 42 48.txt                       |                            | 27<br>55<br>20      | Top - I                     | reedback - Contact Us - Copyright ©<br>Cont | ITU 2014 All Rights Rase<br>act for this page : Webma<br>Generated : 2014-0                   |
|                    | OMA<br>QAT<br>UAE                              | OMA 1 cleared1.txt<br>QAT.txt<br>UAE cleared UMM 31 42 48.txt                      |                            | 27<br>55<br>26      | Top - I                     | feedback - Contact Us - Copyright ⊄<br>Cont |                                                                                               |
|                    | OMA<br>QAT<br>UAE                              | OMA 1 cleared1.txt<br>QAT.txt<br>UAE cleared UMM 31 42 48.txt                      |                            | 27<br>25<br>26      | Top - I                     | feedback - Contact Us - Copyright ©<br>Cont | TU 2014 All Rights Reservant<br>act for this page 1 Webma<br>Generated 1 2014-01              |
| b.itu.int/ITU-R/eE | OMA<br>QAT<br>UAE                              | OMA 1 cleared Ltxt<br>OAT.txt<br>UAE cleared UMM 31 42 48.txt                      |                            | 27<br>55<br>26      | Top - I                     | feedback - Contact Us - Copyright ©<br>Cont | ITU 2014 All Rights Reser<br>act for this page : Webmai<br>Generated : 2014-05<br>%1000<br>17 |

## Example (cont'd)

## ✓ Label your job and click Submit

| http://web.itu.int/ITU-R/eBCD/Memb                                         | perPages/eCalculations.aspx                                                                                                    | Transf.                                                                                 |                                                         | - 0 分 公                                                                                             |
|----------------------------------------------------------------------------|----------------------------------------------------------------------------------------------------|-----------------------------------------------------------------------------------------|---------------------------------------------------------|----------------------------------------------------------------------------------------------------|
| ulations ×                                                                 | 20 dl Q (c) XII (c) A                                                                                                    | ΠΠΩΝΤΩΠ                                                                                 |                                                         |                                                                                                    |
| Edit View Favorites Tools Help                                             |                                                                                                    |                                                                                         |                                                         |                                                                                                    |
| S ▼ I → Page ▼ Safety ▼ To                                                 | ools 🕶 🚷 👻 🔘                                                                                                    |                                                                                         |                                                         |                                                                                                    |
| International<br>Telecommunication<br>Union                                |                                                                                                    |                                                                                         | Espa                                                    | ñol   Français   Русский<br>л.   😎                                                                  |
|                                                                            | eQry e                                                                                                    | ePub eTools myAdmin eBCD Logout                                                         |                                                         |                                                                                                    |
|                                                                            |                                                                                                    | chools                                                                                  |                                                         |                                                                                                    |
|                                                                            | eCalculatio                                                                                                    | <u>eBCD statistics</u> Calculations on-demand                                           |                                                         |                                                                                                    |
| eTools Disclaimer                                                          | eTools Documentations                                                                                                    |                                                                                         |                                                         |                                                                                                    |
| The processing syst                                                        | iem is currently ONLINE: 6 processes available                                                                                                    |                                                                                         |                                                         |                                                                                                    |
| GE06                                                                       | ∽ GE06D ASMG Com                                                                                                    | patibility Analyse ~                                                                    |                                                         |                                                                                                    |
|                                                                            |                                                                                                    |                                                                                         |                                                         |                                                                                                    |
| Back to calcula                                                            | ation history                                                                                                    |                                                                                         |                                                         |                                                                                                    |
| Back to calcula                                                            | ation history                                                                                                    | Submit                                                                                  |                                                         |                                                                                                    |
| Back to calcula<br>Please label your su                                    | ation history<br>abmissic test UAE ×<br>m E-notice file                                                                                              | Submit Number of Notices                                                                |                                                         |                                                                                                    |
| Back to calcula<br>Please label your su                                    | ation history<br>ubmissic test UAE ×<br>m E-notice file<br>S <u>ARS_cleared.txt</u>                                                                  | Submit<br>Number of Notices<br>290                                                      |                                                         |                                                                                                    |
| Please label your su                                                       | ation history<br>ubmissic test UAE ×<br>m E-notice file<br>S ARS cleared.txt<br>IA OMA 1_cleared1.txt                                                | Submit<br>Number of Notices<br>290<br>27                                                |                                                         |                                                                                                    |
| Back to calcula<br>Please label your su<br>Ad<br>AR<br>OM<br>QA            | ation history<br>abmissic test UAE ×<br>m E-notice file<br>S ARS cleared.txt<br>IA OMA 1_cleared1.txt<br>T QAT.txt                                   | Submit           Number of Notices           290           27           55              |                                                         |                                                                                                    |
| Back to calcula<br>Please label your su<br>Ad<br>AR<br>QA<br>UA            | ation history<br>abmissic test UAE ×<br>m E-notice file<br>S ARS cleared.txt<br>IA OMA 1 cleared1.txt<br>T QAT.txt<br>E UAE cleared UMM 31 42 48.txt | Submit           Number of Notices           290           27           55           26 |                                                         |                                                                                                    |
| Back to calcula<br>Please label your su<br>Ad<br>AR<br>OM<br>QA<br>UA      | ation history<br>ubmissic test UAE ×<br>m E-notice file<br>S ARS cleared.txt<br>IA OMA 1 cleared1.txt<br>T OAT.txt<br>E UAE cleared UMM 31 42 48.txt | Submit           Number of Notices           290           27           55           26 |                                                         |                                                                                                    |
| Back to calcula<br>Please label your su<br>Ad<br>AR<br>OM<br>QA<br>UA      | ation history<br>ubmissic test UAE ×<br>m E-notice file<br>S ARS_cleared.txt<br>IA OMA_1_cleared.txt<br>T OAT.txt<br>E UAE_cleared_UMM_31_42_48.txt  | Number of Notices           290           27           55           26                  | Feedback - Contact Us - Copyright © ITU 2<br>Contact fo | 014 All Rights Reserved<br>this page : Webmaster<br>Generated : 2014-05-05                          |
| Back to calcula<br>Please label your su<br>AR<br>OM<br>QA<br>UA            | ation history<br>ubmissic test UAE ×<br>m E-notice file<br>S ARS cleared.txt<br>IA OMA 1 cleared1.txt<br>T OALtxt<br>E UAE cleared UMM 31 42 48.txt  | Number of Notices           290           27           55           26                  | Feedback - Contact Us - Copyright © ITU 2<br>Contact fo | 1014 All Rights Reserved<br>1 this page : Webmaster<br>Generated : 2014-05-05                       |
| Back to calcula<br>Please label your su<br>Ad<br>AR<br>OM<br>QA<br>UA      | ation history<br>ubmissic test UAE ×<br>m E-notice file<br>S ARS cleared.txt<br>IA OMA 1 cleared1.txt<br>IT OALtxt<br>E UAE cleared UMM 31 42 48.txt | Number of Notices           290           27           55           26                  | Feedback - Contact Us - Copyright © ITU 2<br>Contact fo | 014 All Rights Reserved<br>this page : Webmatter<br>Generated : 2014-05-05                          |
| Please label your su                                                       | ation history<br>ubmissic test UAE ×<br>m E-notice file<br>S ARS cleared.txt<br>IA OMA 1 cleared1.txt<br>T QAI.txt<br>E UAE cleared UMM 31 42 48.txt | Submt           290           27           55           26                              | Feedback - Contact Us - Copyright © ITU 2<br>Contact fo | 014 All Rights Reserved<br>this page : Webmater<br>Generated : 2014-05-05                           |
| Please label your su<br>Please label your su<br>Ad<br>AR<br>OM<br>QA<br>UA | ation history                                                                                                    | Number of Notices           290           27           55           26                  | Feedback - Contact Us - Copyright © ITU 3<br>Contact fo | 014 All Rights Reserved<br>this page : Webmatter<br>Generated : 2014-05-05<br>* 17:29<br>05/05/2014 |

### Example (cont'd)

#### ✓ Wait for results

| alculations                  | × Table Male                                              |                                                                             | A A A A A A A A A                                                           |                          |
|------------------------------|-----------------------------------------------------------|-----------------------------------------------------------------------------|-----------------------------------------------------------------------------|--------------------------|
| · S · C ·                    | • Page • Safety • Tools • • •                             |                                                                             |                                                                             |                          |
|                              |                                                           |                                                                             |                                                                             | Español   Francais   Pvc |
| International<br>Telecommuni |                                                           |                                                                             |                                                                             | capanon ( riongana ( rio |
| Union                        |                                                           |                                                                             |                                                                             |                          |
|                              |                                                           |                                                                             |                                                                             |                          |
|                              | eQr                                                       | y ePub <b>eTools</b> myAdmin                                                | eBCD Logout                                                                 |                          |
|                              |                                                           |                                                                             |                                                                             |                          |
|                              |                                                           | ettoole                                                                     |                                                                             |                          |
|                              |                                                           |                                                                             |                                                                             |                          |
|                              |                                                           | eBCD statistics Calculations on-der                                         | nand                                                                        |                          |
|                              | eC                                                        | Utility SRTM3                                                               | Utilities                                                                   |                          |
|                              |                                                           |                                                                             |                                                                             |                          |
|                              | eTools Disclaimer eTools Documentations                   |                                                                             |                                                                             |                          |
|                              | The processing system is currently ONLINE: 6 processes av | ailable                                                                     |                                                                             |                          |
|                              | Please select the calculation type                        |                                                                             |                                                                             |                          |
|                              | CEOP CEOPD                                                | SMC Competibility Analyse M                                                 |                                                                             |                          |
|                              | GE060 * GE06D *                                           | ASMG Compatibility Analyse V                                                |                                                                             |                          |
|                              | New Calculation                                           |                                                                             |                                                                             |                          |
|                              |                                                           |                                                                             |                                                                             |                          |
|                              | Refresh sestacov 🗸                                        |                                                                             |                                                                             |                          |
|                              | Jobs History for user: sestacov                           |                                                                             |                                                                             |                          |
|                              | Test Packages: click to hide all                          |                                                                             |                                                                             |                          |
|                              |                                                           |                                                                             |                                                                             |                          |
|                              | JP a Job Name Job Status Job 17,                          | Date of Request Date of Start Run<br>Date of Start Run<br>Date of Start Run | Date of Completion Process Elap<br>50 pm 5/5/2014 4:05:16 pm PP-CE06-2 4 20 | sed Time (minutes)       |
|                              | The restore present with the analytic                     |                                                                             |                                                                             |                          |
|                              | Job summary Share                                         |                                                                             |                                                                             |                          |
|                              | job id job name                                           | job status                                                                  |                                                                             |                          |
|                              | 12049 test_UAE                                            | Success                                                                     |                                                                             |                          |
|                              | Job Input                                                 |                                                                             |                                                                             |                          |
|                              | Adm E-notice file                                         | Number of Notices                                                           |                                                                             |                          |
|                              | ARS ARS deared.txt                                        | 290                                                                         |                                                                             |                          |
|                              | OMA <u>OMA 1 cleared1.txt</u>                             | 27                                                                          |                                                                             |                          |
|                              | QAT <u>QAT.txt</u>                                        | 55                                                                          |                                                                             |                          |
|                              | UAE UAE cleared UMM 31 42 48.bxt                          | 26                                                                          |                                                                             |                          |
|                              |                                                           |                                                                             |                                                                             |                          |
|                              | Job Output                                                |                                                                             |                                                                             |                          |
|                              | Job Output<br>Download results                            |                                                                             |                                                                             |                          |

- ✓ Download the results file and unzip it
- ✓ Launch GE06Calc and open saved .mdb file to view the results

#### Example (cont'd): List of <u>interferers</u> on ch. 31

| [C:\ASMG_exerc<br>File Edit View                                                                                                    | ise\ARS_OMA_QAT_UA<br>Tools Preference  | AE\4 countries_testGE06_out.m<br>s Window Help | ndb] GE06 Calc                               |                                    |                          |               |                    |             | -                          |               |                |                      |
|----------------------------------------------------------------------------------------------------|-----------------------------------------|------------------------------------------------|----------------------------------------------|------------------------------------|--------------------------|---------------|--------------------|-------------|----------------------------|---------------|----------------|----------------------|
| Channel Dis                                                                                                    | tribution Statistics                    |                                                |                                              |                                    | 👬 Channel Distribution   | Details - Dig | ital assignments v | vith no ass | ignable channel or frequer | icy block     |                |                      |
| Administration                                                                                                    |                                         |                                                |                                              |                                    | UHF Channel Distribution | VHF Channe    | el Distribution    |             |                            |               |                | 1                    |
| Administration                                                                                                    | UAE                                     | Refresh                                        |                                              |                                    | No. Adm                  | Geo Area      | Adm Ref Id         | Not.Typ     | be Site/Allot Name         | SFN Id        | Ch/block       | Avail. Ch/block As   |
| Show :                                                                                                    | assignable channels or fre              | eq. blocks if the maximum acceptal             | ble margin (dB) is: 4                        |                                    | 1 UAE                    | UAE           | BR1_UAE 019        | GT1         | DIBBA                      |               | 21,23-48       | 21,25,31,38,41,45    |
| Show                                                                                                    | assignable channels or fre              | a blocks if ignoring incompatibilitie          | es between requirements where one or both h  | as /have a range of available freq | 2 UAE<br>3 UAE           | UAE           | BR2_UAE 072        | GT1         | FUJAIRAH                   |               | 21-39,41-48    | 21-22,25,27-28,30-   |
| E SHOW                                                                                                    | assignable channels of he               | q. blocks in ignoring in compatibilitie        | es between requirements where one of both in | as/flave a range or available freq | 4 UAE                    | UAE           | BR3 UAE 087        | GT1         | LIWA LAHMAZI               |               | 21-39,41-40    | 21-25,27-48          |
| Ignore                                                                                                    | self incompatibilities                  | Do not consider interference                   | ce to the wanted requirement                 |                                    | 5 UAE                    | UAE           | BR4_UAE 087        | GT1         | LIWA LAHMAZI               |               | 21-48          | 21-25,27-48          |
| The agreeme                                                                                                    | nts submitted in the <                  | COORD> section are always                      | staken into account!                         |                                    | 6 UAE                    | UAE           | BR2_UAE 087        | GT1         | LIWA LAHMAZI               |               | 21-48          | 21-25,27-48          |
| Charner Distrib                                                                                                    | Cubarities                              | No evelopio observatore                        | No essentia abarratica                       | United an anti-apple showed        | 7 UAE                    | UAE           | BR1_UAE 087        | GT1         |                            |               | 21-48          | 21-25,27-48          |
|                                                                                                    | Submitted                               | frequency block                                | frequency block                              | or a frequency block               | 9 UAE                    | UAE           | BR1_UAE 022        | GT1         | LIWA SHAMKHAT              |               | 21,23-28,30-48 | 21,23-25,27-28,30-   |
| Assignment                                                                                                    | s 20                                    | 0                                              | 14                                           | 6                                  | 10 UAE                   | UAE           | BR2_SHJ021         | GT1         | SHARJAH KALBA              |               | 22-45,47-48    | 22,25,27-28,30-31,   |
|                                                                                                    |                                         |                                                |                                              |                                    | 11 UAE                   |               | 000 1145 001       | OTI         | UNM AL OLIVIAN             |               | 40             | 22 25.27-28,30-31.   |
| Allotments                                                                                                    | <u>6</u>                                | 0                                              | <u>6</u>                                     | 0                                  | 12 UAE                   | UAE           | BR3_UAE 081        | GT1         | UMM ALQUWAIN               |               | 42             | 42                   |
| Total                                                                                                    | 26                                      | 0                                              | 20                                           | 6                                  | 14 UAE                   | UAE           | BR1_UAE 081        | GT1         | UMM ALQUWAIN               |               | 31             | 31                   |
|                                                                                                    |                                         |                                                |                                              |                                    | •                        |               |                    |             |                            |               |                | Þ                    |
| General Ana                                                                                                    | Ilysis Results                          |                                                |                                              |                                    | 1                        |               |                    |             |                            |               |                |                      |
| Administration                                                                                                    | UA                                      | E 🔕                                            |                                              |                                    |                          |               |                    |             |                            |               |                |                      |
| BR1_UAE 081<br>Ste/Alctment N<br>UMM ALQUW}<br>✓ Show multi-<br>Details <u>Colourn</u><br>Geographical &<br>Notice Type<br>Not linked<br>Acceptable Char<br>31<br>Available Char<br>31<br>Assigned Char | Jame Jame Jame Jame Jame Jame Jame Jame |                                                |                                              | R C AF                             |                          |               |                    |             |                            |               |                |                      |
| No Ad                                                                                                    | m D Not T Adm F                         | Ref.Id Site/Allot Name                         | SEN Id Allot Adm B                           | fl Ch/block Avail Ch               | /block Assigned ch/bl    | 8BH (dB       | M SBV (dB)         | M Wanter    | d chann Interf channel     | Distance (km) | CNES (dB(uV)   | Margin (dB) Relation |
|                                                                                                    | E UAE GT2 BR2                           | ALLT03 ABU DHABI 2                             | BR2 ALLT03                                   | 21-28,30-41,43 21.25.27            | 31,35                    | 00.1.(00      |                    | 31          | 31                         | 149.4         | 83.2           | 7,99 Interferenc     |
| 2 UA                                                                                                    | E UAE GT2 BR1_                          | ALLT03 ABU DHABI 2                             | BR1_ALLT03                                   | 21-28,30-41,43 21,25,27,           | 31,35                    |               |                    | 31          | 31                         | 149.4         | 83.2           | 7.99 Interferenc     |
| 3 UA                                                                                                    | E UAE GT1 BR3_2                         | 2136 JEBEL HATTA                               |                                              | 21-28,30-48 21-25,27,              | 30-31                    |               | 3                  | 0 31        | 31                         | 93.6          | 82.3           | 7.25 Interferenc     |
| 4 UA                                                                                                    | E UAE GT1 BR2_                          | 2136 JEBEL HATTA                               |                                              | 21-28,30-48 21-25,27,              | 30-31                    |               | 3                  | 0 31        | 31                         | 93.6          | 82.3           | 7.25 Interferenc     |
|                                                                                                    | E UAE GIT BRT_                          | JEBEL HATTA                                    |                                              | 21-28,30-48 21-25,27.              |                          |               |                    |             | 31                         | 93.0          | 82.3           | 7.25 interferenc     |
|                                                                                                    |                                         |                                                |                                              |                                    |                          |               |                    |             |                            |               |                |                      |
| •                                                                                                    |                                         |                                                |                                              |                                    |                          |               |                    |             |                            |               |                | •                    |
|                                                                                                    |                                         |                                                |                                              |                                    |                          |               |                    | _           | _                          | _             |                |                      |

15

05/05/2014

#### Example (cont'd): List of affected on ch. 31

| File Edit  | View Tools                                                                                                    | Preferences                                                                                                    | Window Help                      | andbj GEOO Calc                 |                      |                               |               |                                         |               |                   |               |                         |               |                |                     |    |
|------------|----------------------------------------------------------------------------------------------------|----------------------------------------------------------------------------------------------------|----------------------------------|---------------------------------|----------------------|-------------------------------|---------------|-----------------------------------------|---------------|-------------------|---------------|-------------------------|---------------|----------------|---------------------|----|
| GE Chan    | nel Distribution                                                                                               | Statistics                                                                                                    |                                  |                                 |                      |                               |               | hannel Distribution                     | Details - Dig | jital assignments | with no assig | nable channel or freque | ncy block     |                |                     | 23 |
| IIE CHUI   |                                                                                                    |                                                                                                    |                                  |                                 |                      |                               | UHF           | Channel Distribution                    | VHF Channe    | el Distribution   |               |                         |               |                |                     |    |
| Administ   | uAE UAE                                                                                                    | ▼ F                                                                                                    | Refresh                          |                                 |                      |                               |               | No. Adm                                 | Geo Area      | Adm Ref Id        | Not.Type      | Site/Allot Name         | SFN Id        | Ch/block       | Avail. Ch/block     | As |
| <b>V</b>   | Show assignable                                                                                                | channels or freq.                                                                                                    | blocks if the maximum accept     | table margin (dB) is: 4         |                      |                               |               | 1 UAE                                   | UAE           | BR1_UAE 019       | GT1           | DIBBA                   |               | 21,23-48       | 21,25,31,38,41,45   |    |
|            | Show assignable                                                                                                | channels or freq                                                                                                    | blocks if ignoring incompatibili | ities hetween requirements when | e one or both bas /b | ave a range of availab        | le freq       | 2 UAE<br>3 UAE                          | UAE           | BR2_UAE 072       | GT1<br>GT1    | FUJAIRAH                |               | 21-39,41-48    | 21-22,25,27-28,30   | -  |
|            | Show assignable (                                                                                              | channels of neq.                                                                                                    | blocks in ignoring incomputible  |                                 | e one of boarnasin   |                               |               | 4 UAE                                   | UAE           | BR3_UAE 087       | GT1           | LIWA LAHMAZI            |               | 21-48          | 21-25,27-48         |    |
|            | Ignore self incomp                                                                                             | atibilities                                                                                                    | Do not consider interfere        | nce to the wanted requirement   |                      |                               |               | 5 UAE                                   | UAE           | BR4_UAE 087       | GT1           | LIWA LAHMAZI            |               | 21-48          | 21-25,27-48         |    |
| The ag     | reements submi                                                                                                 | tted in the <c< th=""><th>OORD&gt; section are alway</th><th>ys taken into account!</th><th></th><th></th><th></th><th>6 UAE</th><th>UAE</th><th>BR2_UAE 087</th><th>GT1</th><th>LIWA LAHMAZI</th><th></th><th>21-48</th><th>21-25,27-48</th><th></th></c<> | OORD> section are alway          | ys taken into account!          |                      |                               |               | 6 UAE                                   | UAE           | BR2_UAE 087       | GT1           | LIWA LAHMAZI            |               | 21-48          | 21-25,27-48         |    |
|            | Si                                                                                                    | ubmitted                                                                                                    | No available channel or          | No assignable o                 | hannel or H          | laving an assignable d        | hannel        | 8 UAE                                   | UAE           | BR2_UAE 022       | GT1           | LIWA SHAMKHAT           |               | 21,23-28,30-48 | 8 21,23-25,27-28,30 | -  |
|            |                                                                                                    |                                                                                                    | frequency block                  | frequency b                     | olock                | or a frequency bloc           | *             | 9 UAE                                   | UAE           | BR1_UAE 022       | GT1           | LIWA SHAMKHAT           |               | 21,23-28,30-48 | 3 21,23-25,27-28,30 | -  |
| Assi       | gnments                                                                                                    | <u>20</u>                                                                                                    | 0                                | <u>14</u>                       |                      | <u>6</u>                      |               | 10 UAE                                  | UAE           | BR2_SHJ021        | GT1           | SHARJAH KALBA           |               | 22-45,47-48    | 22,25,27-28,30-31   |    |
| Allet      | mente                                                                                                    | 6                                                                                                    | 0                                | 6                               |                      | 0                             |               | 12 UAE                                  | UAE           | BR3 UAE 081       | GT1           | UMM ALQUWAIN            |               | 42             | 42                  |    |
|            |                                                                                                    | ×                                                                                                    | 0                                | ¥                               |                      | 0                             |               | 13 UAE                                  | UAE           | BR2_UAE 081       | GT1           | UMM ALQUWAIN            |               | 48             | 48                  |    |
| Tota       | al de la constante de la constante de la constante de la constante de la constante de la constante de la const | 26                                                                                                    | 0                                | 20                              |                      | 6                             |               | 14. UAE                                 | UAE           | BR1_UAE 081       | GT1           | UMM ALQUWAIN            |               | 31             | 31                  |    |
|            |                                                                                                    |                                                                                                    |                                  |                                 |                      |                               | •             |                                         |               |                   |               |                         |               |                |                     | •  |
| 👫 Gene     | ral Analysis Resu                                                                                              | lts                                                                                                    |                                  |                                 |                      |                               |               |                                         |               |                   |               |                         |               |                |                     | ×  |
| Administ   | ration                                                                                                    | UAE                                                                                                    | 3                                |                                 | 120                  |                               |               |                                         |               |                   | _             | ~                       |               |                |                     |    |
| Administ   | ration Unique Iden                                                                                             | tifier                                                                                                    |                                  |                                 |                      |                               |               |                                         | L             |                   | G             | s°                      |               |                |                     |    |
| BR1_U/     | E 081                                                                                                    |                                                                                                    |                                  |                                 | 1                    | ~                             |               | 9                                       |               | $\sim$            |               |                         |               |                |                     |    |
| Site/Allo  | tment Name                                                                                                    |                                                                                                    |                                  |                                 | ```                  |                               |               |                                         | 3             |                   |               | 13                      |               |                |                     |    |
| Shor       | v multi-channel rec                                                                                            | 19                                                                                                    | eller<br>13                      |                                 | ٤                    | 2 5 ~                         | ς             |                                         |               | Č,                | Á             |                         |               |                |                     | 1  |
| Detaile    |                                                                                                    | e.                                                                                                    |                                  |                                 |                      | $\sum_{i=1}^{n}$              | $\mathbf{a}$  |                                         |               | ° 0               |               |                         |               |                |                     | 2  |
| Details    | Colours   Frequen                                                                                              | cies   Symbols                                                                                                    |                                  |                                 |                      | A A A                         | Ĩ             |                                         |               |                   |               | <b>4</b>                | ~             |                | _                   | (  |
| Geogra     | phical area                                                                                                    | UAE                                                                                                    | -2-                              |                                 |                      |                               |               |                                         |               | كم .              |               | න                       |               | ~ ~~~          | ns n                | L  |
| Notice     | Туре                                                                                                    | GT1                                                                                                    | <u>.</u>                         |                                 |                      |                               | ブ             |                                         |               |                   | $\sim$        | A                       |               |                | $\sim$              | 2  |
| Not link   | ed                                                                                                    |                                                                                                    |                                  |                                 |                      |                               | ₃⁄.           | •                                       |               | 5                 |               |                         |               |                |                     |    |
|            |                                                                                                    |                                                                                                    | Ty                               |                                 |                      | Τ                             | ~             | ° 0 / 0                                 |               | ~~~ 🖂             | >             |                         |               |                |                     |    |
| Accept     | able Channel/Freq                                                                                              | uency Block                                                                                                    | B                                |                                 |                      |                               |               | ~~~~~~~~~~~~~~~~~~~~~~~~~~~~~~~~~~~~~~~ | 9             |                   | 2             |                         |               |                |                     |    |
| 31         |                                                                                                    |                                                                                                    |                                  |                                 |                      |                               | 7             |                                         |               |                   | 5             |                         | <u> </u>      |                |                     |    |
| Availab    | e Channel/Freque                                                                                               | ncy Block                                                                                                    | <b>a</b>                         |                                 |                      |                               | \             |                                         |               |                   | /             |                         | - nor         |                |                     |    |
| 31         |                                                                                                    |                                                                                                    |                                  |                                 |                      |                               | \             |                                         |               | /                 | -             |                         | <b>\</b>      | ι.             |                     |    |
| Assiane    | d Charlen Freque                                                                                               | ncy Block                                                                                                    |                                  |                                 |                      |                               | <u> </u>      |                                         |               | {                 |               |                         |               | 5              |                     |    |
| Digital In | ent rers Digital A                                                                                             | ffected                                                                                                    |                                  |                                 |                      |                               |               |                                         |               |                   |               |                         |               |                |                     | _  |
|            | No. Mm Geo                                                                                                    | Not.T Adv Re                                                                                                    | f Id Site/Allot Name             | SFN Id                          | Allot Adm Ref I      | Ch/block Av                   | ail. Ch/block | Assigned Ch/bl                          | 8BH (dB       | W) 8BV (dB        | W) Wanted (   | Chann Interf. Channel   | Distance (km) | CNFS (dB(uV/   | Margin (dB) Relatio |    |
|            | 5 QAT QAT                                                                                                    | BR2_QA                                                                                                    | T/11/M/ AL WAKRA                 |                                 |                      | 21-26,28,30-48 21             | ,23-25,31,35  |                                         |               | 24                | 31            | 31                      | 410.3         | 52.3           | 2.57 Interfer       | ε  |
|            | 6 QAT QAT                                                                                                    | GT1 BR1_QA                                                                                                    | T/11/M/ AL WAKRA                 |                                 |                      | 21-26,28,30-48 21             | ,23-25,31,35  |                                         |               | 24                | 31            | 31                      | 410.3         | 52.3           | 2.57 Interferen     |    |
|            | 7 QAT QAT                                                                                                    | GT1 BR3_QA                                                                                                    | T/11/M/ AL KHOR                  |                                 |                      | 21-44,46-48 21                | ,23-25,27,31  |                                         |               | 24                | 31            | 31                      | 418           | 49.3           | 1.47 Interfere      |    |
|            | 9 OAT OAT O                                                                                                    | 3T1 BR2_Q4                                                                                                    | T/11/M/ AL KHOR                  |                                 |                      | 21-44,46-48 21                | 23-25,27,31   |                                         |               | 24                | 31            | 31                      | 418           | 49.3           | 1.47 Interfere      |    |
|            | 10 QAT QAT                                                                                                    | GT1 BR3_QA                                                                                                    | T/11/M/ SUDANTHEEL               |                                 |                      | 21-48 21                      | -25,27-35,37  |                                         |               |                   | 24 31         | 31                      | 466           | 57             | 5.31 Interfere      | ŧ  |
|            | 11 QAT QAT                                                                                                    | GT1 BR4_QA                                                                                                    | T/11/M/ SUDANTHEEL               |                                 |                      | 21-48 21                      | -25,27-35,37  |                                         |               | :                 | 24 31         | 31                      | 466           | 57             | 5.31 Interferen     | 1  |
|            | 12 QAT QAT                                                                                                    | GT1 BR1_QA                                                                                                    | T/11/M/ SUDANTHEEL               |                                 |                      | 21.40 21                      | 25 27 25 27   |                                         |               |                   | 24.21         | 31                      | 466           | 57             | 5.31 Interfere      | =  |
|            | IS QAT QAT (                                                                                                   | GT1 BR1 89                                                                                                    | 104982 MARKHIYAH                 |                                 |                      | 21-48 21<br>22-36.38-41.43 23 | -25,27-35,37  |                                         |               | 24                | 31            | 31                      | 417.2         | 50.2           | 5.31 interfere      |    |
|            | 15 UAE UAE I                                                                                                   | DT1 UAE 110                                                                                                    | ALSIDRA                          | ADSFN4                          |                      | 31 31                         |               | 31                                      |               | 34                | 31            | 31                      | 100.9         | 55.7           | 3.59 Interfer       | ł  |
|            | 16 UAE UAE I                                                                                                   | DT1 2433                                                                                                    | DIBBA-2                          | ECV03                           |                      | 31 31                         |               | 31                                      |               | :                 | 33 31         | 31                      | 57            | 75.2           | 2.64 Interferen     |    |
| -          |                                                                                                    |                                                                                                    |                                  |                                 |                      |                               |               |                                         |               |                   |               |                         |               |                | •                   | -  |
|            |                                                                                                    |                                                                                                    |                                  |                                 |                      |                               |               |                                         |               |                   |               |                         |               |                |                     |    |
| •          |                                                                                                    |                                                                                                    |                                  |                                 |                      |                               | I             |                                         |               |                   |               |                         |               |                |                     | •  |
|            |                                                                                                    |                                                                                                    |                                  |                                 |                      |                               | _             |                                         |               |                   | _             |                         | _             |                |                     |    |
|            |                                                                                                    |                                                                                                    |                                  |                                 |                      |                               |               |                                         |               |                   |               |                         |               | EN S           | 16:28               |    |

# **Thank you for your attention!**

# **Questions?**

## Evghenii Sestacov ITU/BR evghenii.sestacov@itu.int